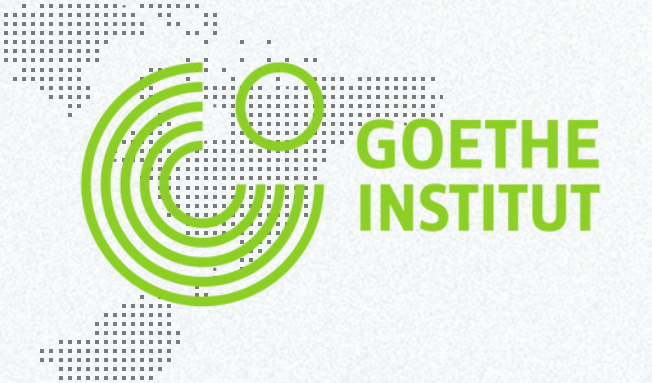

## Set up Eurozoom on your local server.

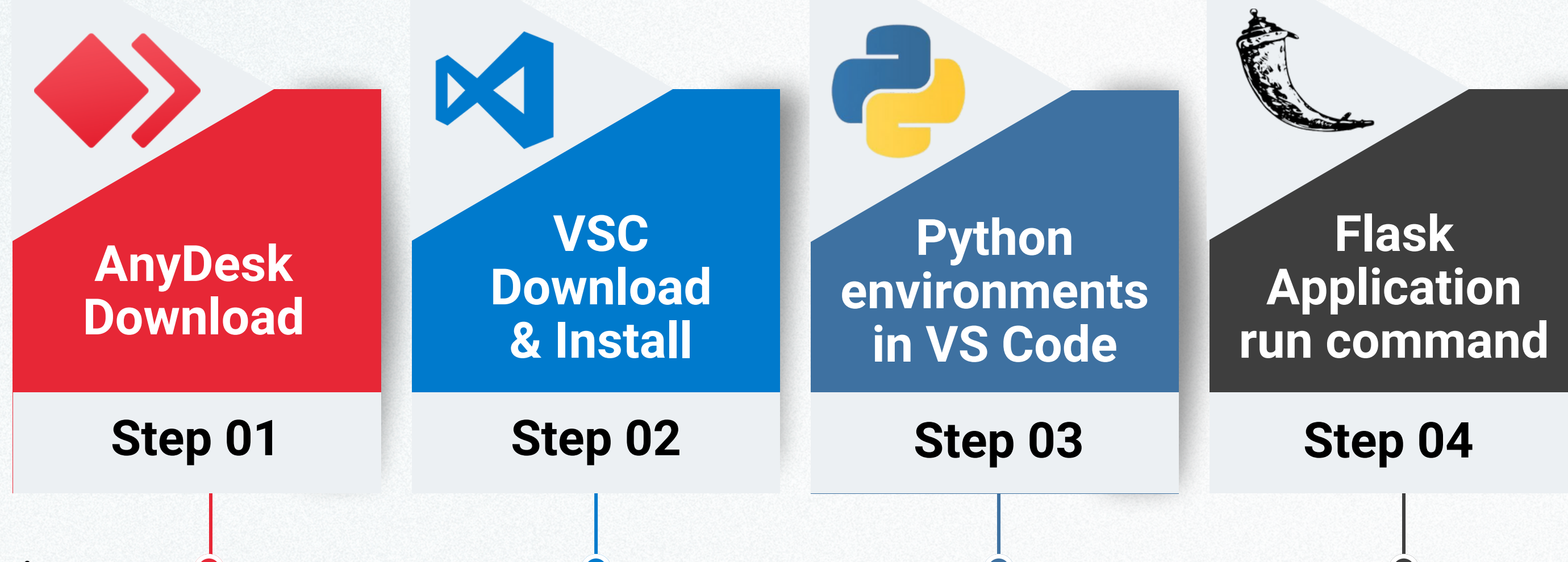

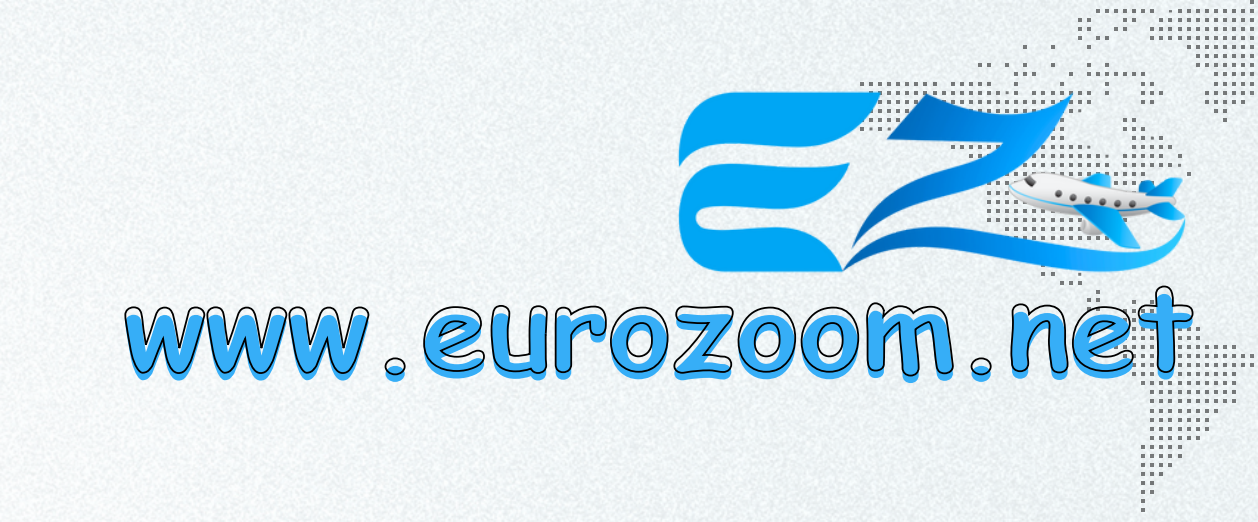

RUN

## **Open System** in Chrome

## Step 05

| 4          | 🔎 🗄 👩 💐                                                                     | <b>%</b>           | <b>0 0</b>                                                |                                                       | <mark>23 💶 💷</mark>              | <b>E Š</b>                |
|------------|-----------------------------------------------------------------------------|--------------------|-----------------------------------------------------------|-------------------------------------------------------|----------------------------------|---------------------------|
| × <u>F</u> | ile <u>E</u> dit <u>S</u> election <u>V</u> iew <u>G</u>                    | <u>io R</u> un     | $\cdots \leftarrow \rightarrow$                           | ب<br>Eur                                              | oZoom [Administrator]            |                           |
| ſЪ         | EXPLORER IST CLICK                                                          | # style.cs         | <u>T</u> erminal                                          | <u>N</u> ew Terminal                                  | Ctrl+Shift+`                     | ndex.html                 |
| لى         | V OPEN EDITORS 2nd C                                                        | app.p.             | Help >                                                    | <u>S</u> plit Terminal                                | Ctrl+Shift+5                     |                           |
|            | # style.css static                                                          | 2                  | from flask import<br>from selenium imp                    | <u>R</u> un Task<br>Run <u>B</u> uild Task            | • 3rd Click<br>Ctrl+Shift+B      | uest, re                  |
| မိုဝ       | <ul><li>Iogin.html templ</li><li>navbar.html tem</li></ul>                  | 3<br>4             | <pre>from selenium.web import threading</pre>             | Run <u>A</u> ctive File                               |                                  | Options                   |
| å          | <ul><li>index.html templ</li><li>footer.html temp</li></ul>                 | 5                  | import time                                               | Run <u>Selected</u> Text                              | -ke                              |                           |
| ₿          | <ul><li>dashboard.html</li><li>contact.html tem</li></ul>                   | ь<br>7             | <pre>import webbrowser import mysql.conn</pre>            | Restart Running Ta                                    | ask                              |                           |
| ٦          | <ul><li>base.html templa</li><li>alarm.html templ</li></ul>                 | 8<br>9             | <pre>import uuid import os</pre>                          | Terminate Task                                        |                                  |                           |
| -Ο         | about.html templ                                                            | 10<br>11           | try:                                                      | <u>C</u> onfigure lasks<br>Configure De <u>f</u> ault | Build Task                       |                           |
| A          | ✓ watch.html templ ✓ EUROZOOM                                               | 12                 | PYAUTO AVAILA                                             | §BLE = True                                           |                                  |                           |
| ۲          | <ul> <li>templates</li> <li>contact.html</li> <li>dashboard.html</li> </ul> | 13<br>14<br>15     | except Exception<br>print(f" <u>A</u> py<br>PYAUTO AVATLA | as e:<br>/autogui could<br>BLF = False                | not be loaded                    | : {e}")                   |
|            | <ul> <li>footer.html</li> <li>index.html</li> </ul>                         | 16                 | app = Flask(nam                                           | e)                                                    |                                  |                           |
|            | <ul> <li>login.html</li> <li>navbar.html</li> </ul>                         | 17<br>18           | <pre>app.secret_key = TRIGGER TEXTS = [</pre>             | "f8a1d5b65cc94<br>"Select Module                      | 73d931b407ec8e<br>s". "Select mo | 8573b"<br>dules".         |
|            | <ul> <li>watch.html</li> </ul>                                              | 19                 | <pre>watching = {"b1":</pre>                              | False, "b2":                                          | False, "kolkat                   | :a_b1": F                 |
|            | 🕏 app.py 5                                                                  | 20                 | <pre>trigger_audio = {</pre>                              | "b1": False, "                                        | b2": False, "k                   | olkata_b                  |
| 8          | ≡ requirements.txt                                                          | 21<br>22           | TARGET_URLS = {<br>"b1": "https:                          | //www.goethe.d                                        | e/ins/bd/en/sp                   | or/prf/gz                 |
| £63        |                                                                             | 23                 | "b2": "https:                                             | //www.goethe.d                                        | e/ins/bd/en/sp                   | pr/prf/gz                 |
| × (        | ⊗ 0 <u>∧</u> 5 ⊃ mvn-package: On                                            | ○ /<br>C 1 file an | d 0 cells to analyze                                      | "https://www.                                         | goethe de/ins/                   | in/en/st<br>Ln 11, Col 21 |

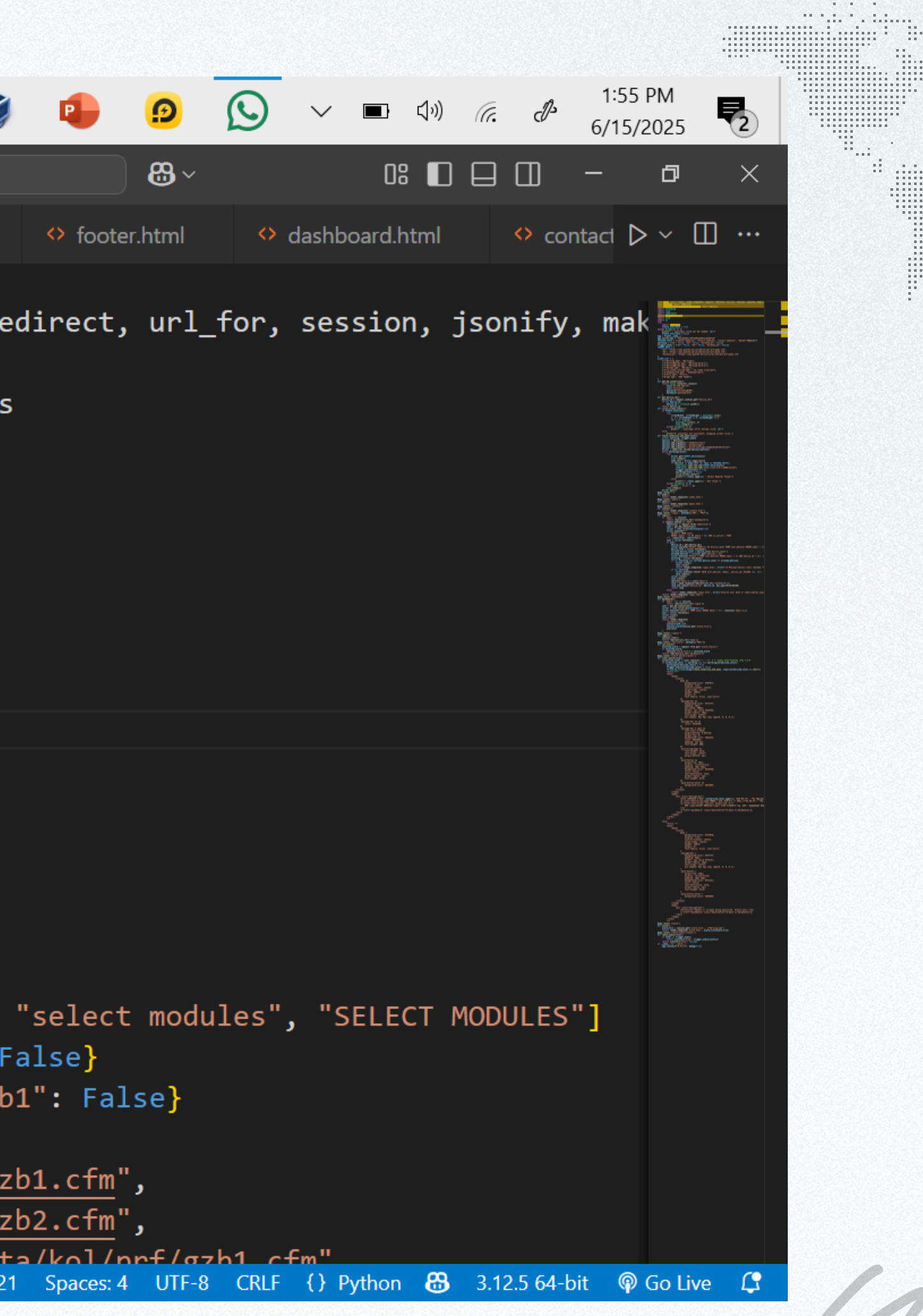

| 4                                                                  | 🔎 🗄 📀 🖣                                                                                                    | 3 🥠 🐂                         | 0 0                                                                                                    | <b>i</b>                                                                                              | 8                                    | 💶 😰 💱                       |
|--------------------------------------------------------------------|----------------------------------------------------------------------------------------------------|-------------------------------|----------------------------------------------------------------------------------------------------|----------------------------------------------------------------------------------------------------|--------------------------------------|-----------------------------|
| ◄                                                                  | <u>File Edit Selection View</u>                                                                                                    | <u>G</u> o <u>R</u> un …      | $\leftarrow \rightarrow$                                                                                                    | ې                                                                                                    | C EuroZoom [Administra               | ator]                       |
| Ð                                                                  |                                                                                                    | # style.css                   | 🕏 app.py 5 🗙                                                                                                    | Iogin.html                                                                                            | navbar.html                          | index.html                  |
|                                                                    | <ul> <li>✓ OPEN EDITORS</li> <li># style.css static</li> <li>X <sup>●</sup> app.py 5</li> <li>◇ login.html templ</li> <li>◇ navbar.html templ</li> <li>◇ index.html templ</li> <li>◇ footer.html templ</li> <li>◇ footer.html templ</li> <li>◇ dashboard.html</li> <li>◇ contact.html templa</li> <li>◇ base.html templa</li> <li>◇ alarm.html templ</li> <li>◇ about.html templ</li> <li>◇ watch.html templ</li> <li>✓ EUROZOOM</li> <li>✓ templates</li> <li>◇ contact.html</li> </ul> | <pre> app.py &gt;     1</pre> | <pre>m flask impor<br/>m selenium im<br/>m selenium.we<br/>ort threading<br/>ort time<br/>ort webbrowse<br/>ort mysql.cor<br/>ort uuid<br/>ort os<br/>:<br/>import pyaut<br/>PYAUTO_AVAIL<br/>ept Exceptior<br/>print(f" <u>A</u></pre> | et Flask, ren<br>port webdriv<br>bdriver.chro<br>r<br>nector<br>ABLE = True<br>as e:<br>pyautogui cou | der_template,<br>er<br>me.options im | request, re<br>port Options |
|                                                                    | <ul><li>footer.html</li><li>index.html</li></ul>                                                                                                    | PROBLEMS 5                    | OUTPUT TERMINAL                                                                                                    | PORTS COMMEN                                                                                          | ITS                                  |                             |
|                                                                    | <ul> <li>login.html</li> <li>navbar.html</li> <li>watch.html</li> <li>app.py 5</li> </ul>                                                                                                    | ₽S E:\AGe                     | rmany\Monitoring\                                                                                                    | EuroZoom>                                                                                             |                                      |                             |
| (C)<br>(C)<br>(C)<br>(C)<br>(C)<br>(C)<br>(C)<br>(C)<br>(C)<br>(C) | <ul> <li>Frequirements.txt</li> <li>OUTLINE</li> <li>TIMELINE</li> </ul>                                                                                                    |                               |                                                                                                    |                                                                                                    |                                      |                             |
| ×                                                                  | ⊗ 0 ▲ 5 ▷ mvn-package: Or                                                                                                    | $\sim$ 1 file and 0 cell      | ls to analyze                                                                                                    |                                                                                                    |                                      | Ln 11, Col 2                |

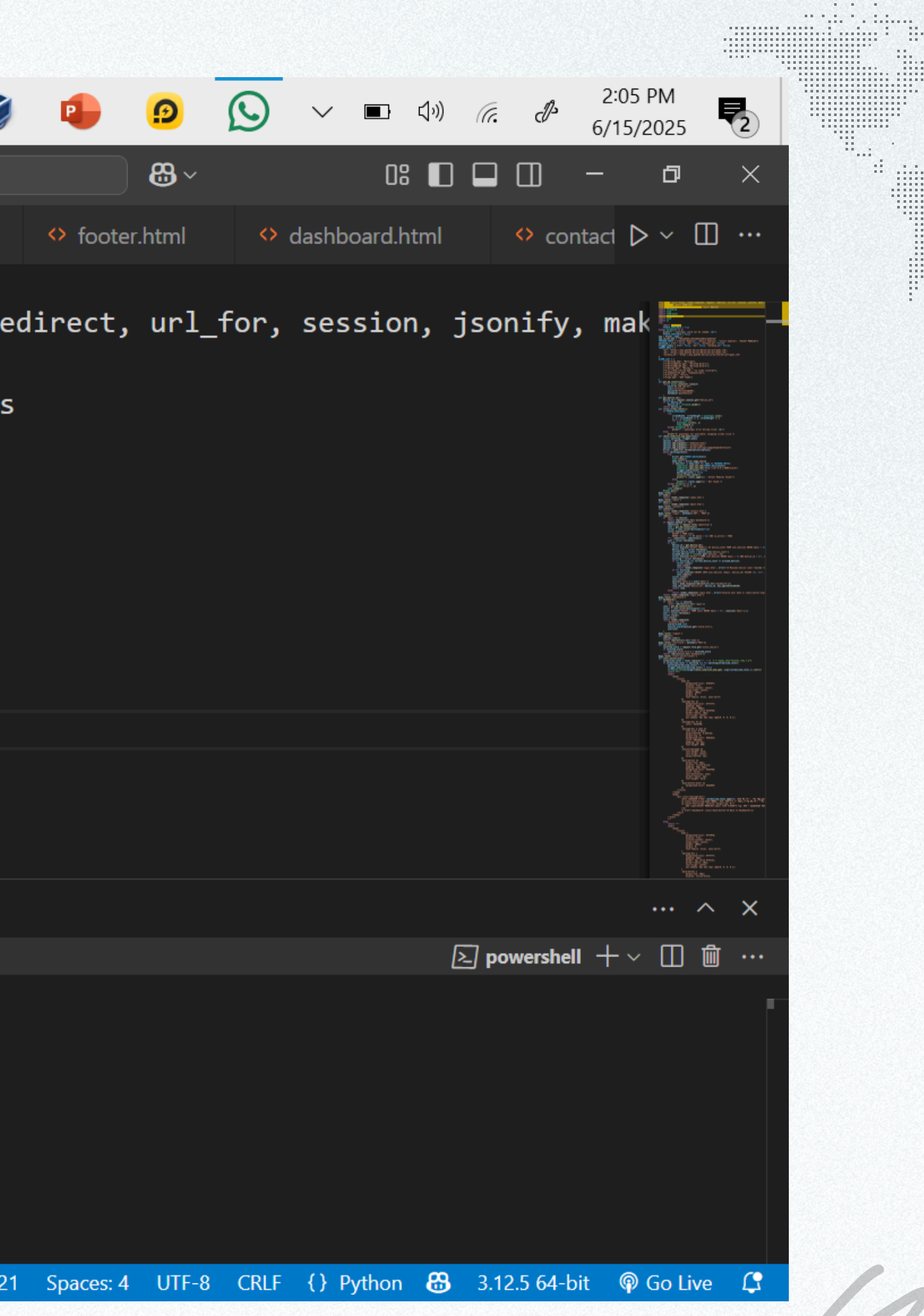

|   | O 🗄 🝻 😫                                                                                                    | i 🖍 💼                                                                                                    | 0 0 0                                                                                                    |                                                      |                                     | 🚾 🖻 😭                |
|---|----------------------------------------------------------------------------------------------------|----------------------------------------------------------------------------------------------------|----------------------------------------------------------------------------------------------------|------------------------------------------------------|-------------------------------------|----------------------|
| > | <u>File Edit Selection View</u>                                                                                                    | <u>G</u> o <u>R</u> un ···                                                                                                    | $\leftarrow \rightarrow$                                                                                                    | ې کې کې کې کې کې کې کې کې کې کې کې کې کې             | ) EuroZoom [Administ                | rator]               |
| C | EXPLORER ····                                                                                                    | # style.css                                                                                                    | 🕏 app.py 5 🗙                                                                                                    | Iogin.html                                           | navbar.html                         | index.html           |
|   | <ul> <li>✓ OPEN EDITORS</li> <li># style.css static</li> <li>X 2 app.py 5</li> <li>◇ login.html templ</li> <li>◇ login.html templ</li> <li>◇ navbar.html templ</li> <li>◇ index.html templ</li> <li>◇ footer.html templ</li> <li>◇ footer.html templ</li> <li>◇ dashboard.html</li> <li>◇ contact.html templ</li> <li>◇ base.html templa</li> <li>◇ alarm.html templ</li> <li>◇ about.html templ</li> <li>◇ watch.html templ</li> </ul> | <pre>     app.py &gt;     1 from     2 from     3 from     4 impo     5 impo     6 impo     7 impo     8 impo     9 impo     10 try:     11 \screw </pre> | <pre>m flask import<br/>m selenium imp<br/>m selenium.web<br/>ort threading<br/>ort time<br/>ort webbrowser<br/>ort mysql.conr<br/>ort uuid<br/>ort os<br/>:<br/>import pyauto</pre> | t Flask, rend<br>port webdrive<br>pdriver.chron      | der_template<br>er<br>me.options in | , request, re        |
|   | <ul> <li>EUROZOOM</li> <li>templates</li> <li>contact.html</li> <li>dashboard.html</li> <li>footer.html</li> <li>footer.html</li> <li>index.html</li> <li>login.html</li> <li>navbar.html</li> <li>watch.html</li> </ul>                                                                                                    | 12<br>13 exce<br>14<br>PROBLEMS 5<br>> ~ TERMINAL<br>© PS E:\AGer                                                                                         | PYAUTO_AVAILA<br>ept Exception<br>print(f" <u>}</u> p<br>OUTPUT <u>TERMINAL</u>                                                                                                    | ABLE = True<br>as e:<br>yautogui cou<br>PORTS COMMEN | Id not be lo                        | aded: {e}") Type the |
|   | <ul> <li>E upp.py</li> <li>E requirements.txt</li> <li>&gt; OUTLINE</li> <li>&gt; TIMELINE</li> <li>⊗ 0 ▲ 5 ▷ mvn-package: Or</li> </ul>                                                                                                    | n <b>C</b> 1 file and 0 cell:                                                                                                    | s to analyze                                                                                                    |                                                      |                                     | Ln 11, Col 2         |

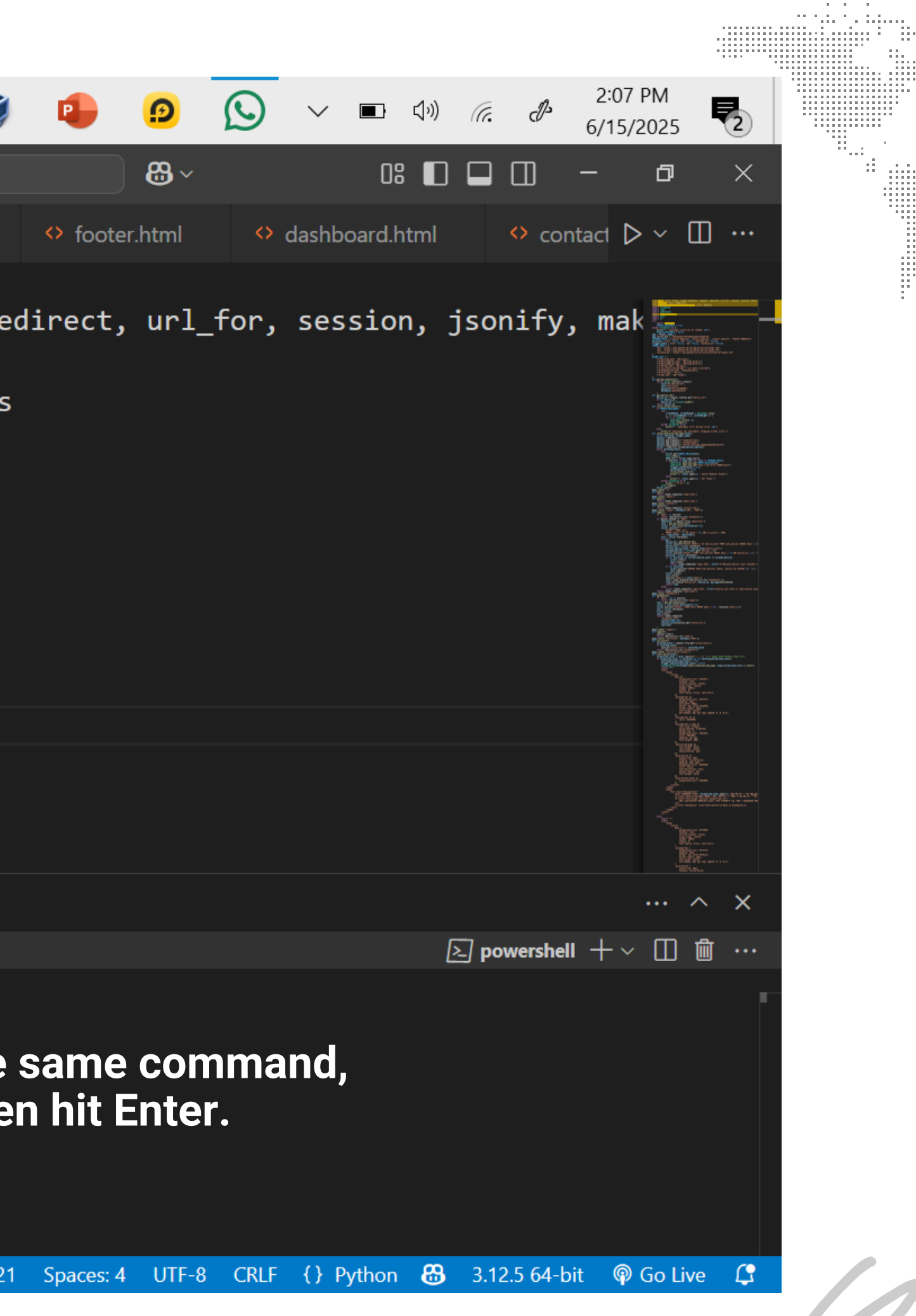

| 4          | 🔎 🗄 📀 🖣                                                  | 3 🥠                      | <b>0</b>                         | 0             |                                         | 8                                       | 💶 🖭 👽             |
|------------|----------------------------------------------------------|--------------------------|----------------------------------|---------------|-----------------------------------------|-----------------------------------------|-------------------|
| >          | <u>F</u> ile <u>E</u> dit <u>S</u> election <u>V</u> iew | <u>G</u> o <u>R</u> un   | $\cdots  \leftarrow \rightarrow$ |               | ۶                                       | ) EuroZoom [Administ                    | rator]            |
| Ch         | EXPLORER ····                                            | # style.cs               | s 📌 app.                         | py 5 × 💠      | login.html                              | 🔷 navbar.html                           | index.html        |
|            | $\sim$ open editors                                      | 🇬 app.py                 | / >                              |               |                                         |                                         |                   |
| ρ          | # style.css static                                       | 1                        | from flask                       | import F      | lask, ren                               | der_template                            | , request, re     |
| ŕ          | 🗙 🍓 арр.ру 🛛 5                                           | 2                        | from selen                       | ium impor     | t webdriv                               | er                                      |                   |
| مړ         | Iogin.html templ                                         | 3                        | from selen                       | ium.webdr     | iver.chro                               | me.options i                            | mport Options     |
| 0          | navbar.html tem                                          | 4                        | import thr                       | eading        | ~~~~~~~~~~~~~~~~~~~~~~~~~~~~~~~~~~~~~~~ | ~~~~~~~~~~~~~~~~~~~~~~~~~~~~~~~~~~~~~~~ |                   |
|            | index.html templ                                         | 5                        | import tim                       | e             |                                         |                                         |                   |
| æ          | footer.html temp                                         | . 6                      | import web                       | -<br>hrowser  |                                         |                                         |                   |
| -0         | dashboard.html                                           | 7                        | import mys                       | al connec     | tor                                     |                                         |                   |
| Ш          | contact.html tem                                         | . ′                      | import uui                       | d             |                                         |                                         |                   |
|            | base.html templa                                         | . 0                      | import of                        | ч             |                                         |                                         |                   |
| ΓŌ         | alarm.html templ                                         | . 9                      |                                  |               |                                         |                                         |                   |
| π          | about.html templ                                         | . 10                     | Lry:                             |               | <u>.</u>                                |                                         |                   |
| Ä          | watch.html templ                                         | . 11                     | import                           | руацтови      |                                         |                                         |                   |
| ~          | ✓ EUROZOOM                                               | 12                       | PYAUT0                           | _AVAILABL     | E = True                                |                                         |                   |
|            | <ul> <li>templates</li> <li>contact.html</li> </ul>      | PROBLEMS                 | 5 OUTPUT                         | TERMINAL PO   | ORTS COMMEN                             | ITS                                     |                   |
|            | 🗘 dashboard.html                                         | $ ightarrow$ $\sim$ term | INAL                             |               |                                         |                                         |                   |
|            | footer.html                                              | *<br>20 C F              |                                  |               |                                         |                                         |                   |
|            | index.html                                               | * S                      | erving Flask a                   | coring (Euroz | com> python                             | арр.ру                                  |                   |
|            | Iogin.html                                               | * D                      | ebug mode: on                    | · · · ·       |                                         |                                         |                   |
|            | 🔷 navbar.html                                            | WARN                     | ING: This is a                   | development   | server. Do n                            | ot use it in a p                        | roduction deploym |
|            | vatch.html                                               | R                        | unning on http                   | //127.0.0.1:  | 5000                                    |                                         | Double-o          |
|            | 🕏 арр.ру 5                                               | * K                      | unning on help                   | .//135.100.31 |                                         |                                         |                   |
| $\bigcirc$ | ≡ requirements.txt                                       | Pres                     | s CTRL+C to qu                   | it            |                                         |                                         |                   |
|            |                                                          | * R<br>- * N             | estarting with                   | stat          |                                         |                                         |                   |
| 503        | > OUTLINE                                                | - * D                    | ebugger PIN: 29                  | 97-554-932    |                                         |                                         |                   |
| 3          | > TIMELINE                                               |                          |                                  |               |                                         |                                         |                   |
| × (        | 🛞 0 🛆 5 🛛 Þ mvn-package: Or                              | n 🕠 1 file an            | d 0 cells to analyze             |               |                                         |                                         | Ln 12, Col 2      |

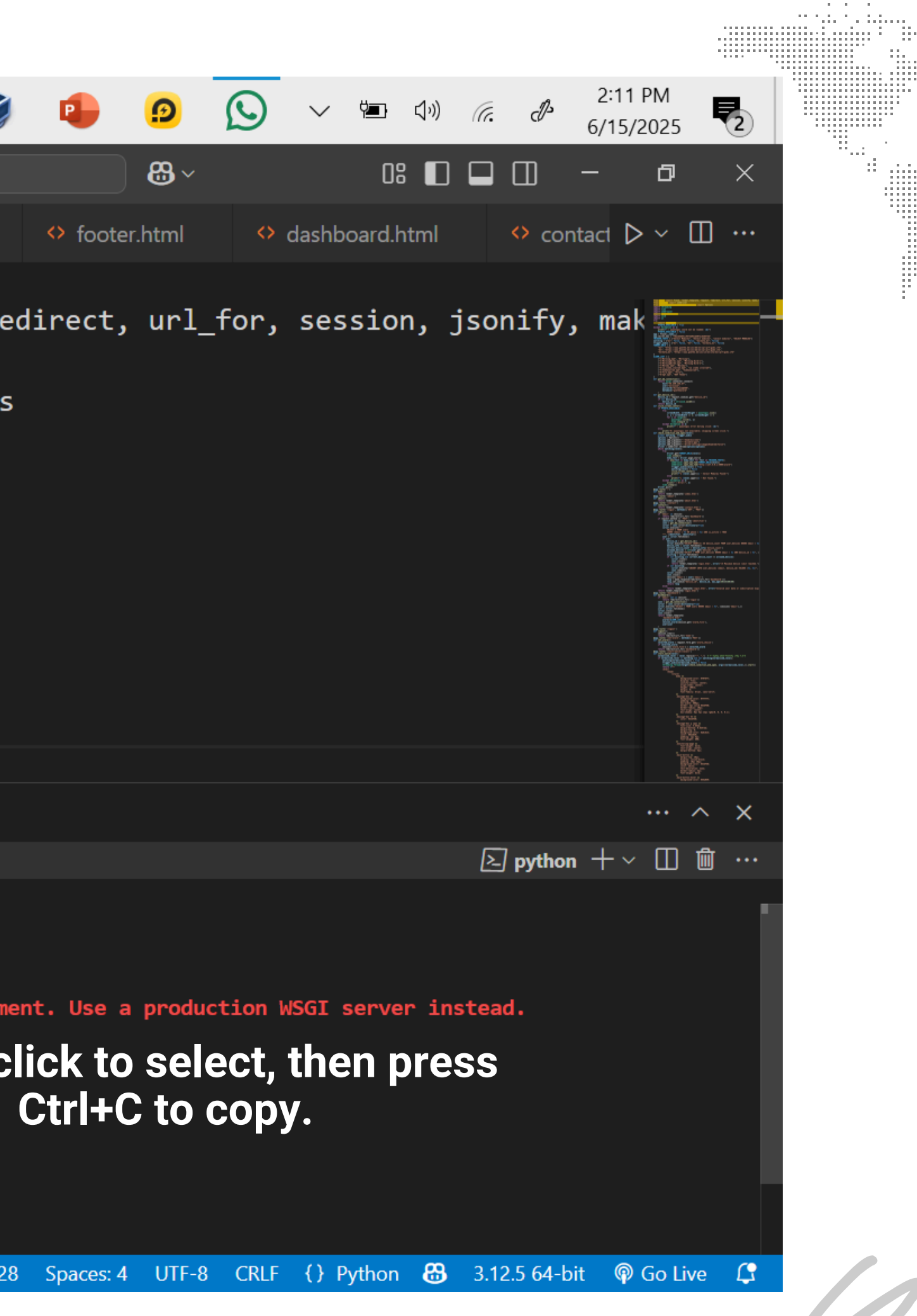

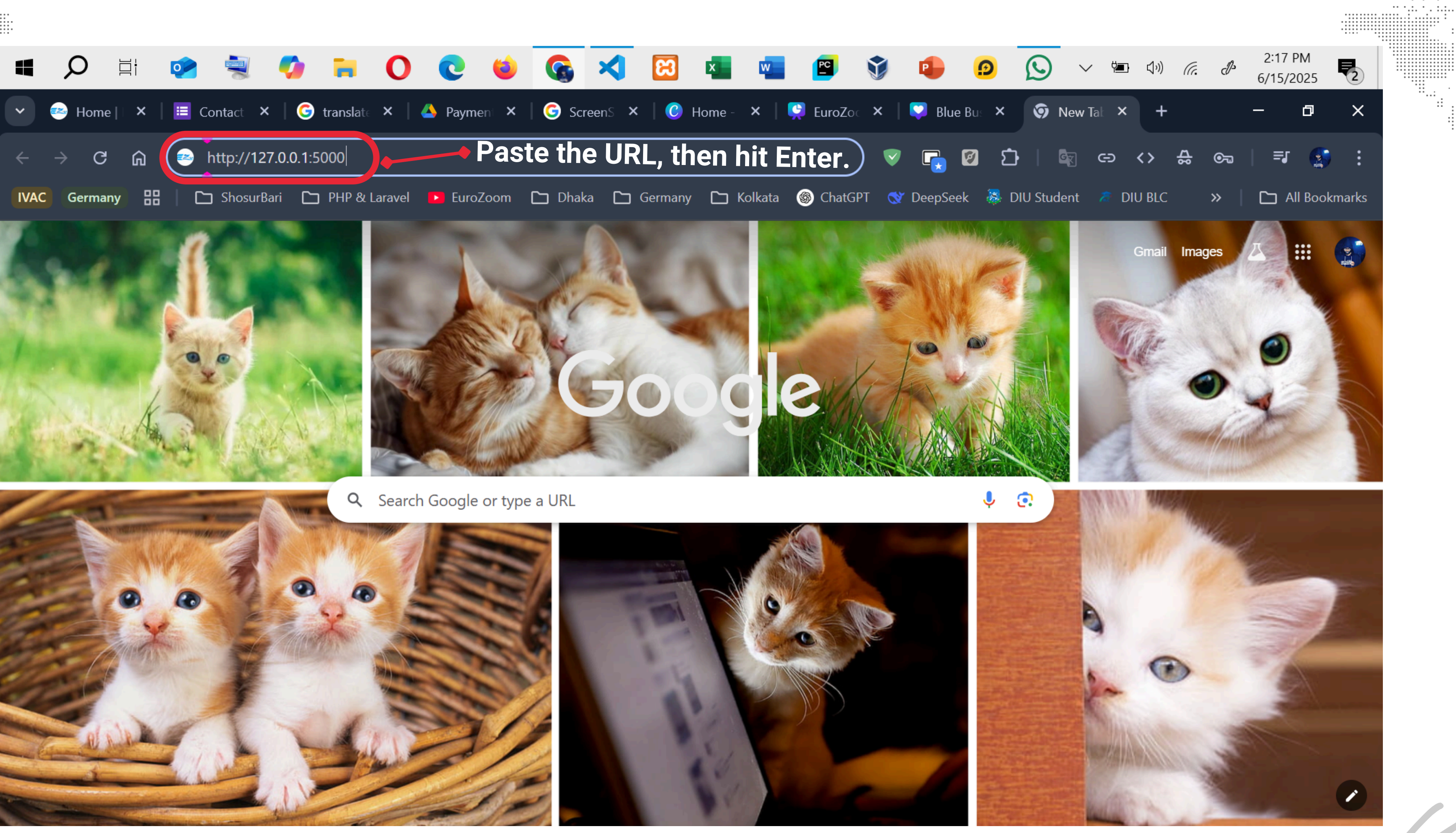

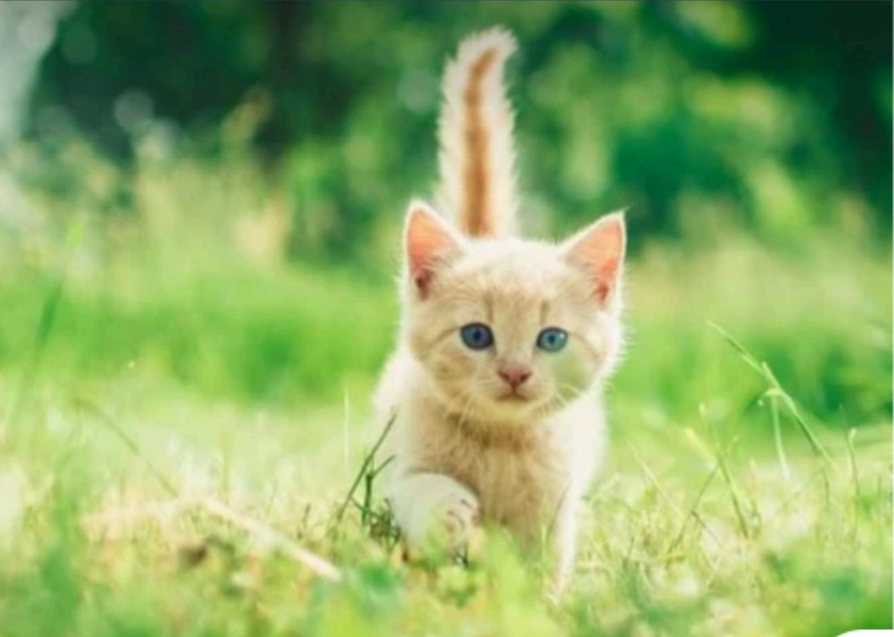

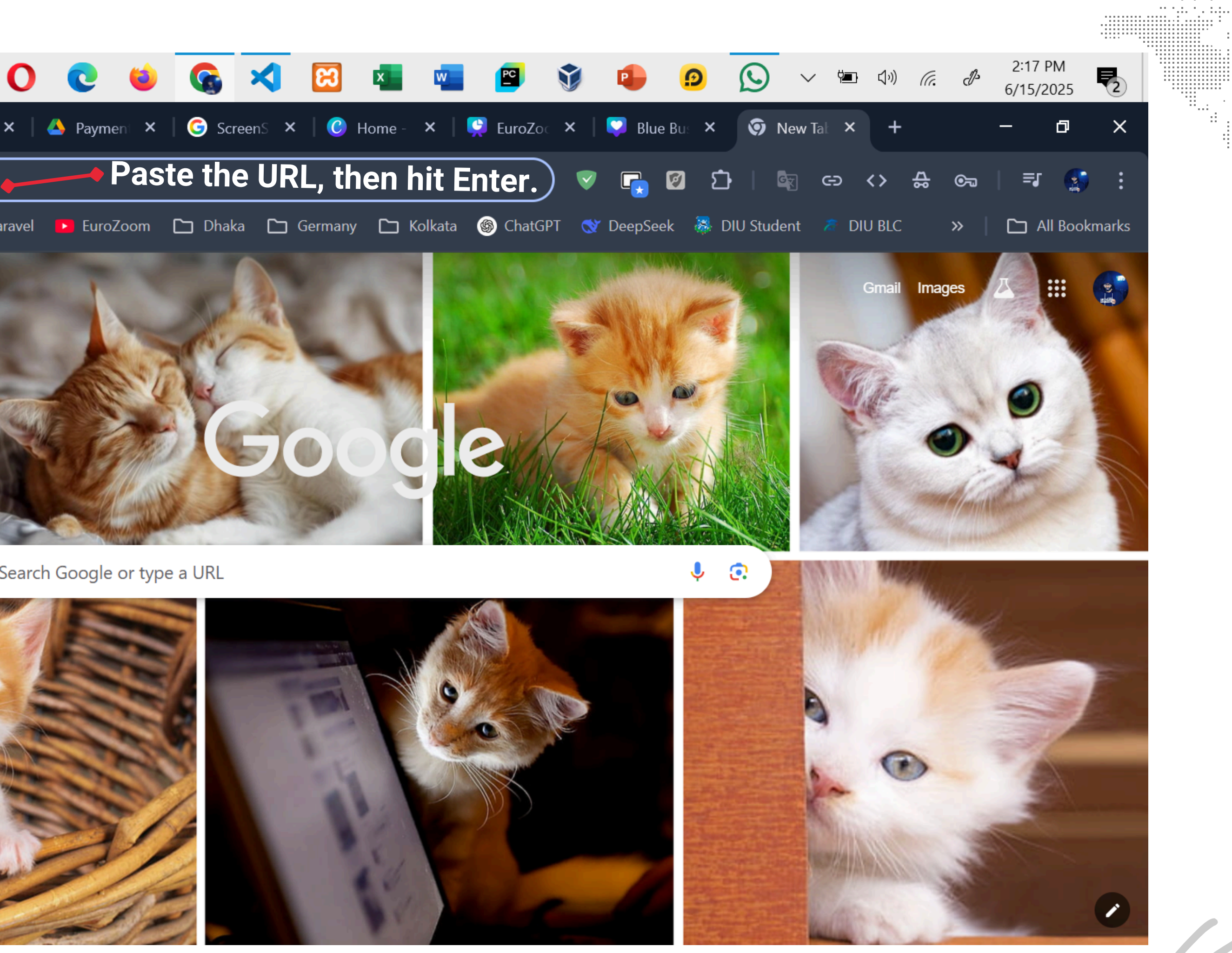

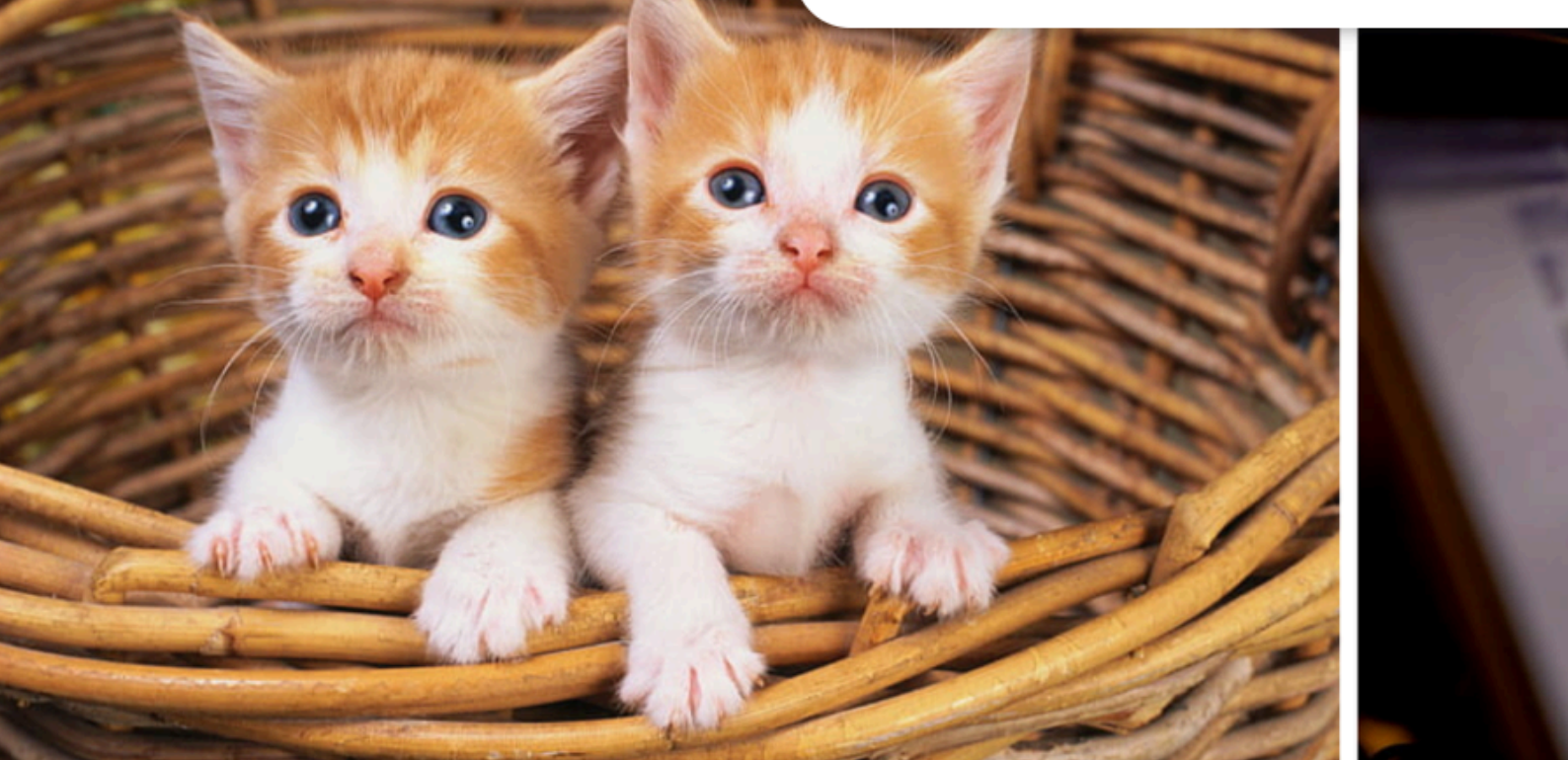

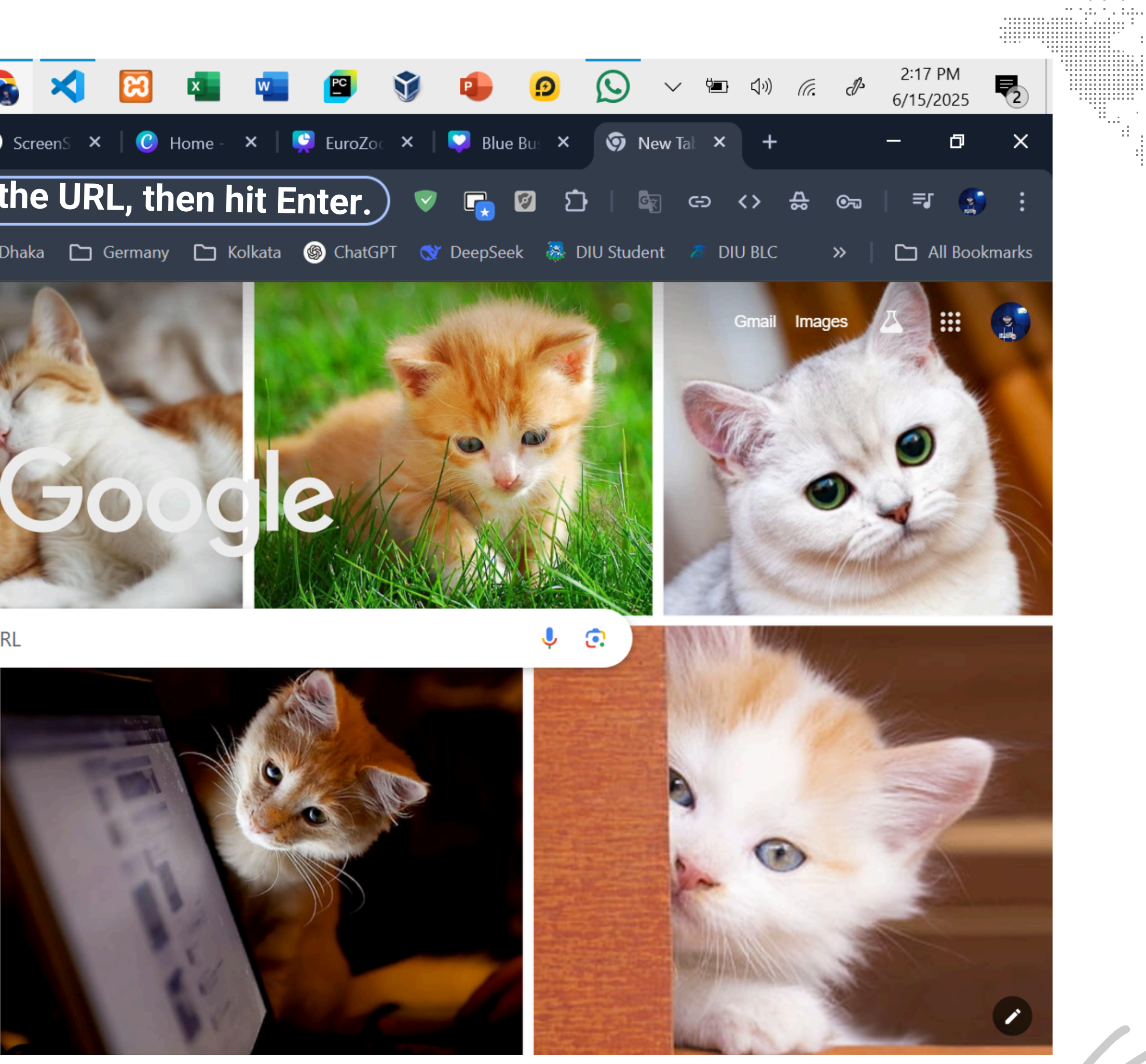

|          | Q               | Ξi         | <b>i</b> |           | <b>Ø</b> | •     | 0       | C               | ۲    | <b>@</b> | ×    | ខ     | × w       | PC      | ŷ   |
|----------|-----------------|------------|----------|-----------|----------|-------|---------|-----------------|------|----------|------|-------|-----------|---------|-----|
| <b>`</b> | 😔 Home          | e   EuroZo | om       |           | × +      |       |         |                 |      |          |      |       |           |         |     |
| ÷        | $\rightarrow$ G | ፍ          | (1)      | 127.0.0.1 | :5000    |       |         |                 |      |          |      |       |           | ☆       | ) ( |
| IVAC     | Germar          | ny 🗄       |          | ) ShosurB | lari 🗅   | PHP & | Laravel | EuroZ           | loom | 🗅 Dhaka  | 🗅 Ge | rmany | 🗅 Kolkata | 🌀 ChatG | iPT |
| D        |                 |            |          |           |          |       |         | <b>TRA 11 1</b> | 0.1  | aste     |      |       |           |         |     |

, রেজিস্ট্রেশন চলাকালীন ১৫ জন User এর বেশি পারমিশন দিইনা।

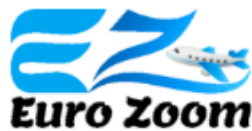

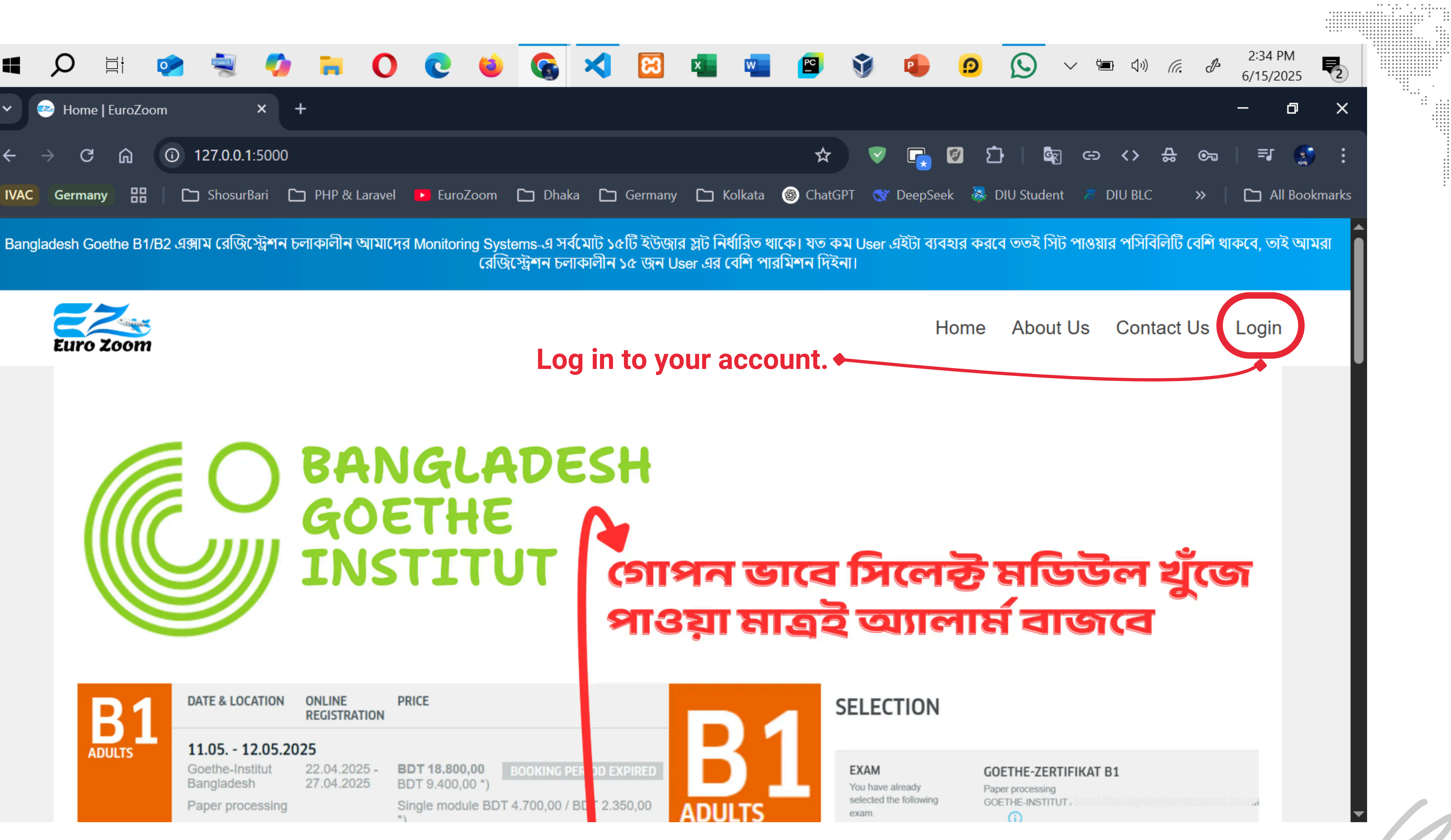

| 4    | Q                                                                                                    | ∐ł         | <b>i</b> |             | <b>Ç</b> | •     | 0       | C    | ۲    | 6      | ≮   | 8       | × | w      | PC      | V  |
|------|----------------------------------------------------------------------------------------------------|------------|----------|-------------|----------|-------|---------|------|------|--------|-----|---------|---|--------|---------|----|
| ~    | 惑 Logir                                                                                                    | n   EuroZo | om       | >           | < +      |       |         |      |      |        |     |         |   |        |         |    |
| ÷    | → C                                                                                                    | ;          | 0        | 127.0.0.1:5 | 5000/lc  | ogin  |         |      |      |        |     |         |   |        | ☆       |    |
| IVAC | Germa                                                                                                    | iny 88     |          | ] ShosurBa  | ri 🗅     | PHP & | Laravel | Eurc | Zoom | 🗅 Dhak | a 🗅 | Germany | С | olkata | 🌀 ChatG | PT |
| Bang | Bangladesh Goethe B1/B2 এক্সাম রেজিস্ট্রেশন চলাকালীন আমাদের Monitoring Systems-এ সর্বমোট ১৫টি ইউজার স্লট নির্ধারিত থাকে। যত কম Us<br>রেজিস্ট্রেশন চলাকালীন ১৫ জন User এর বেশি পারমিশন দিইনা। |            |          |             |          |       |         |      |      |        |     |         |   |        |         |    |

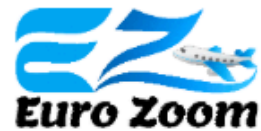

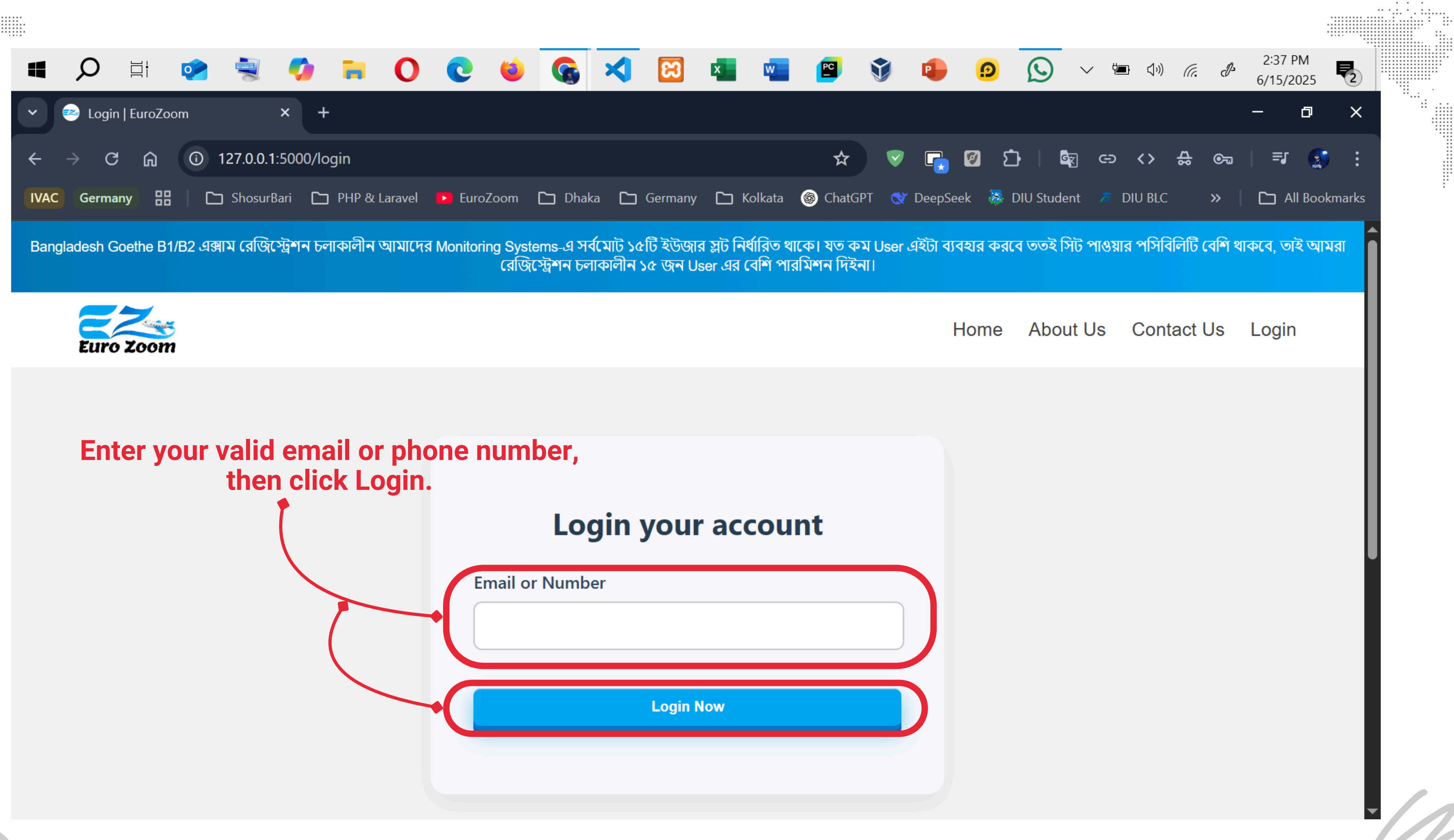

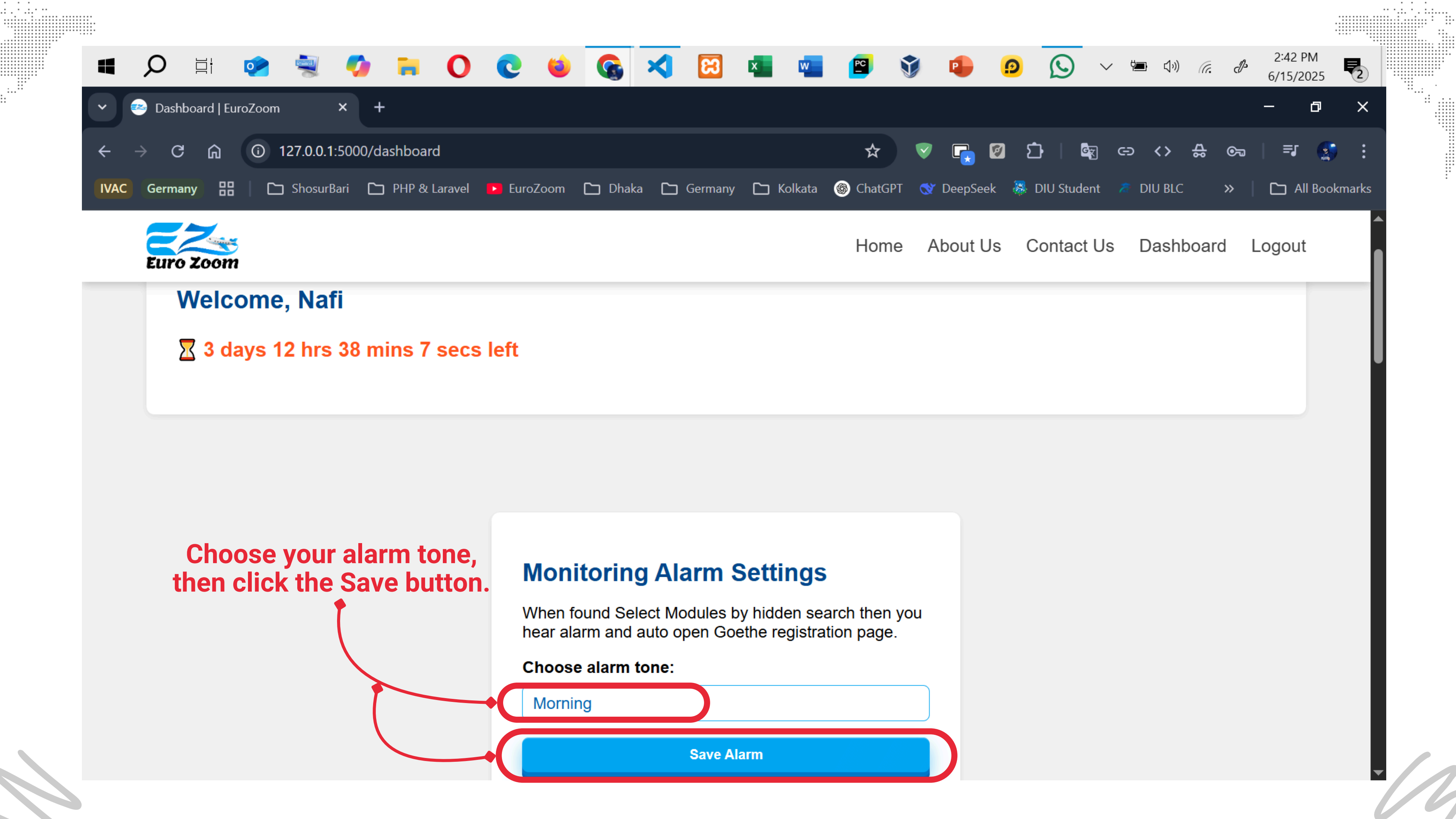

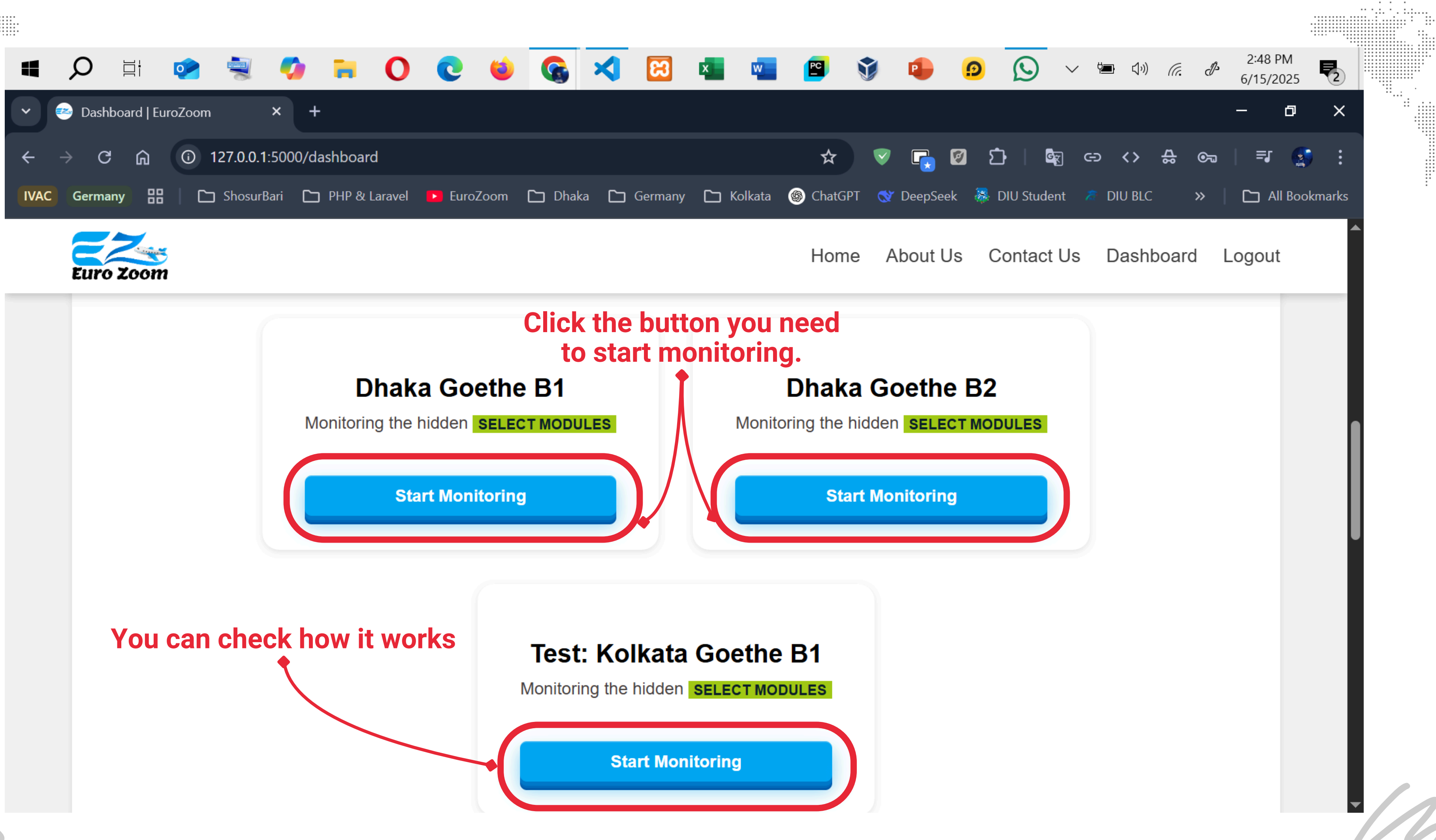

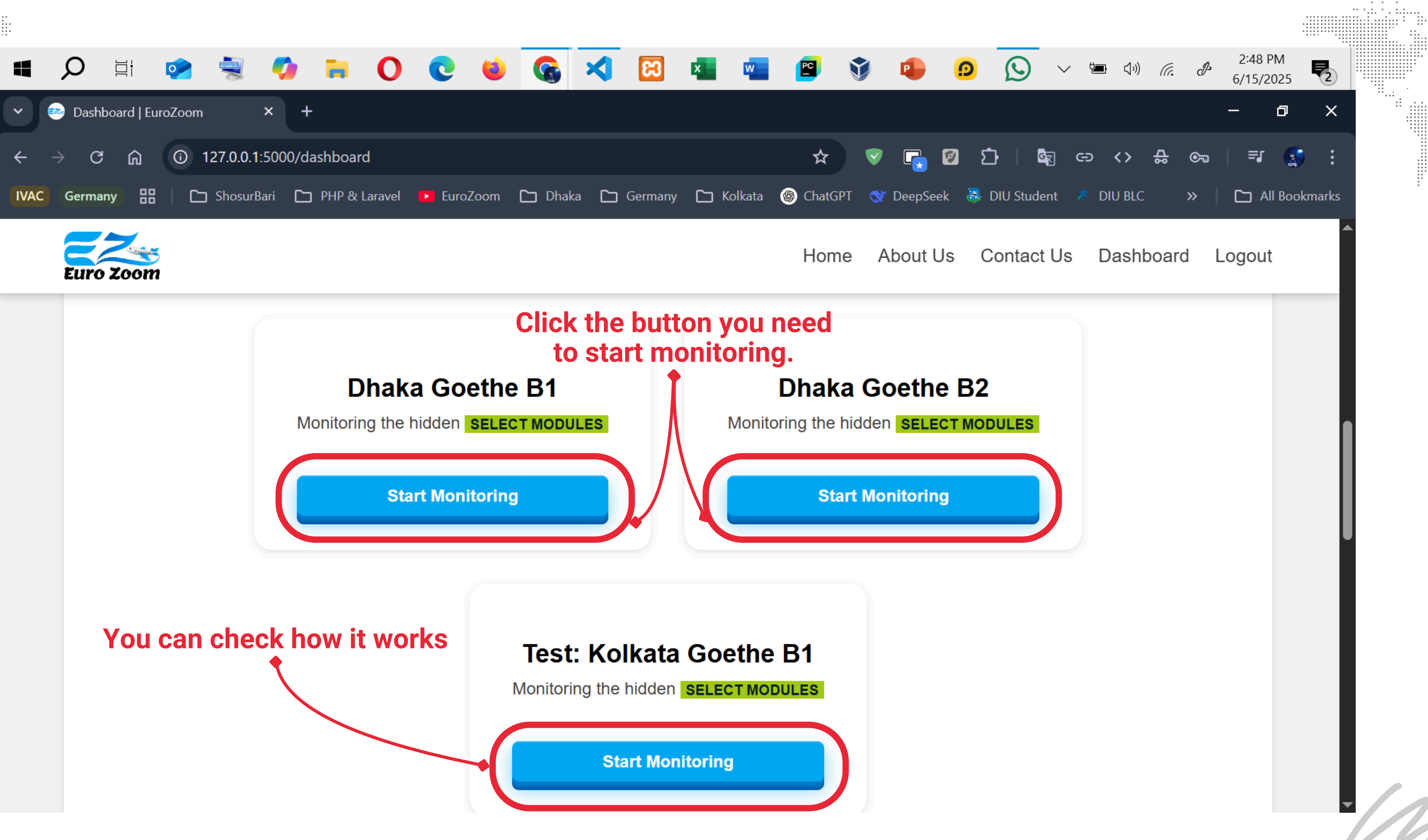

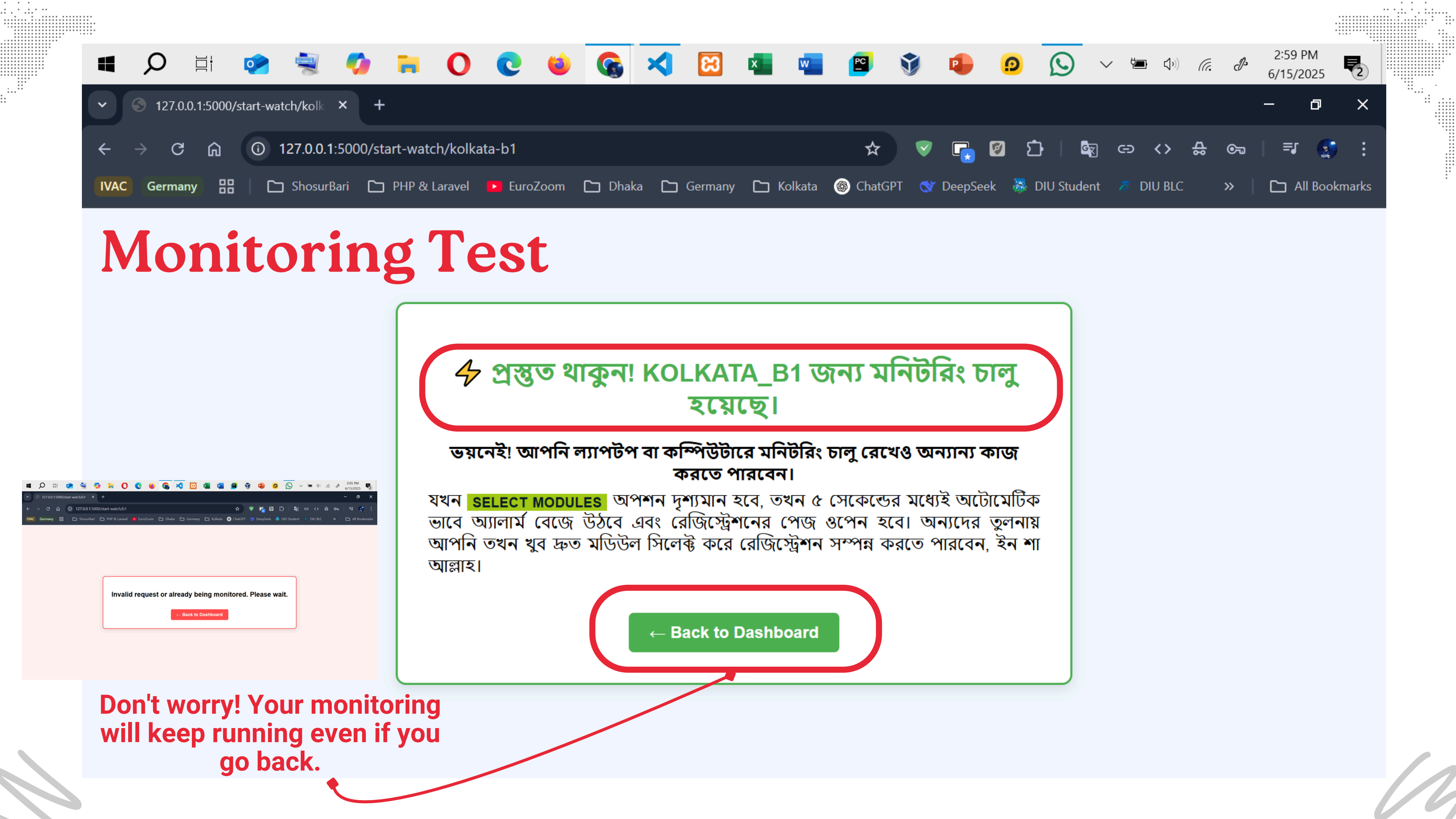

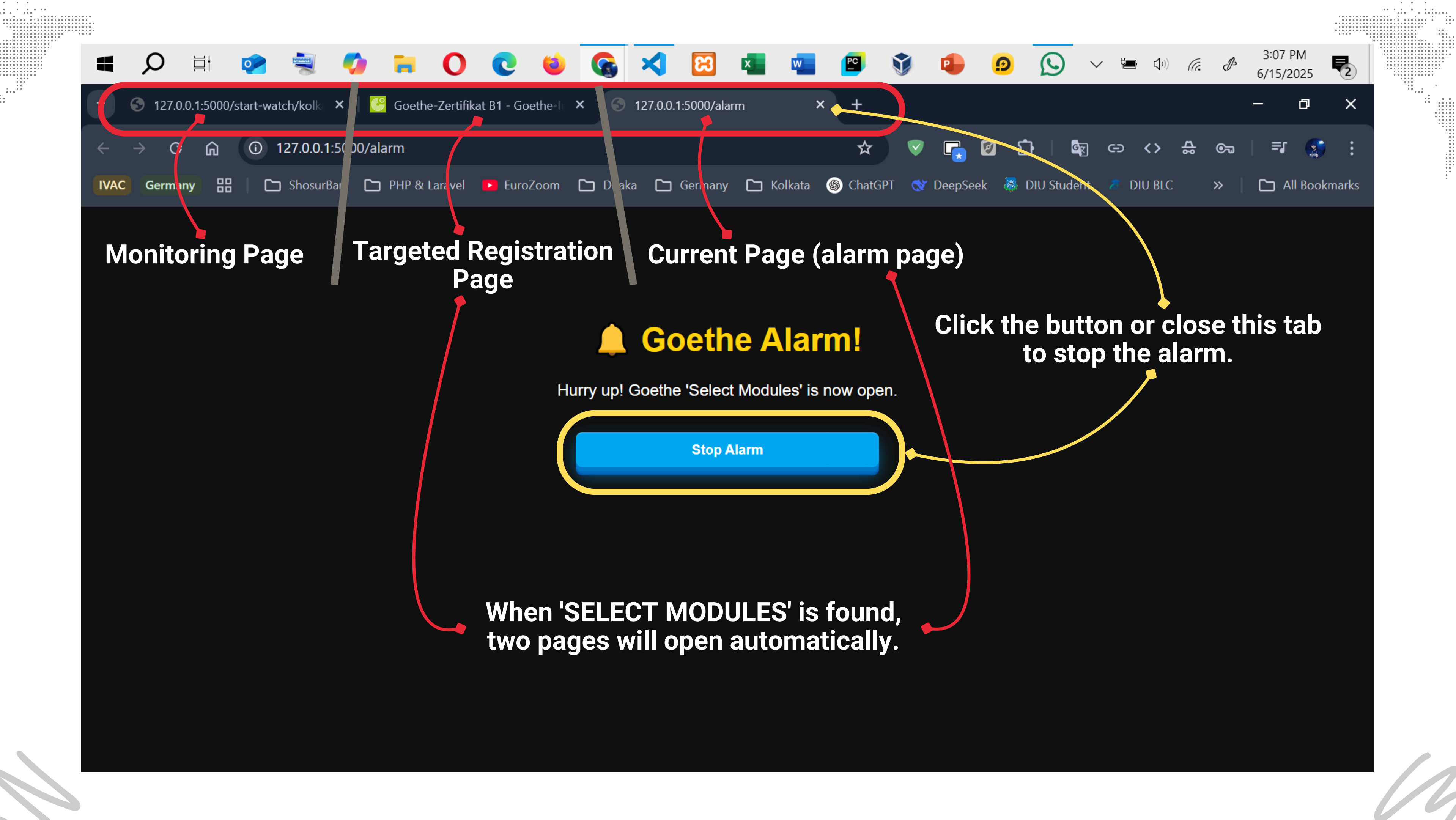

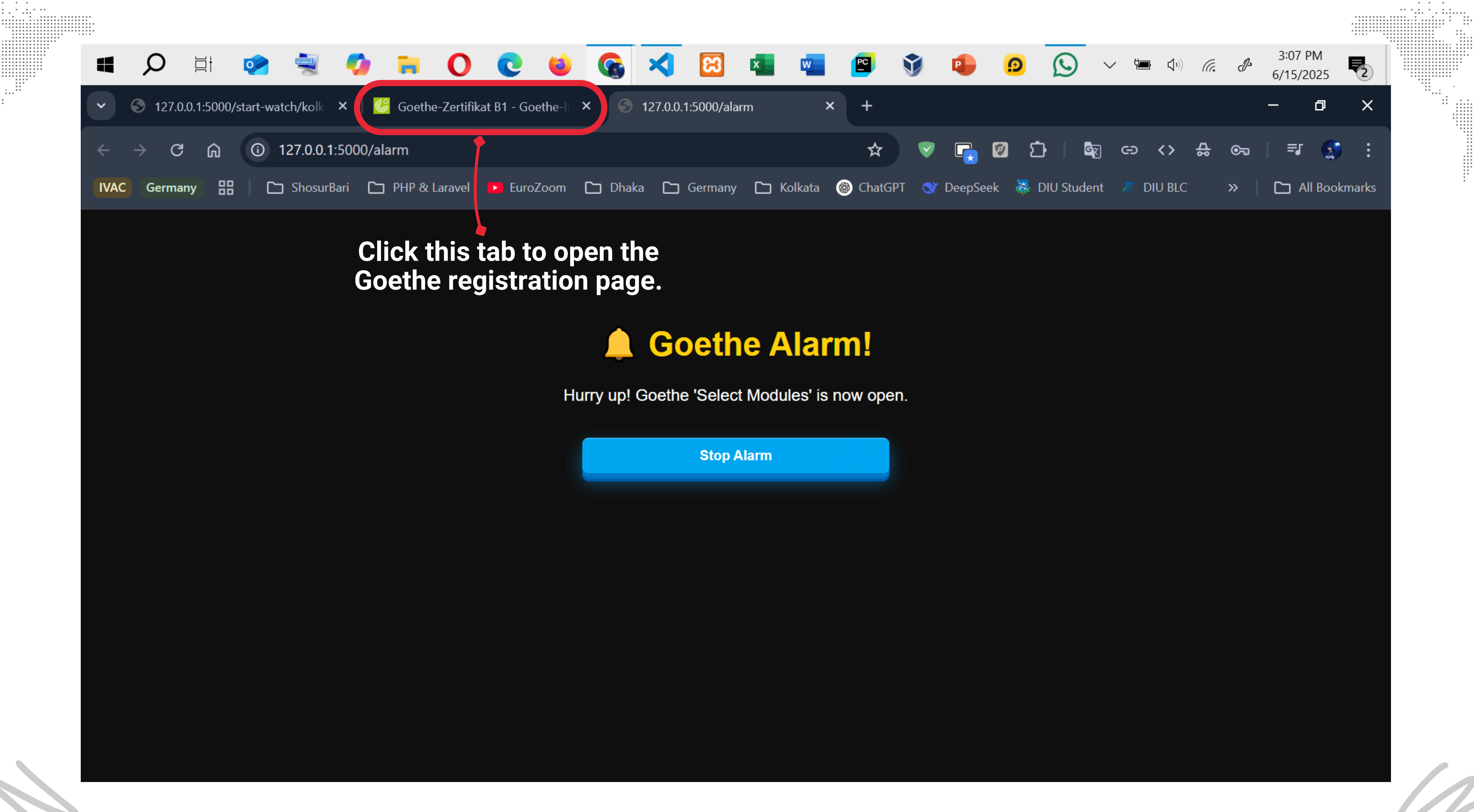

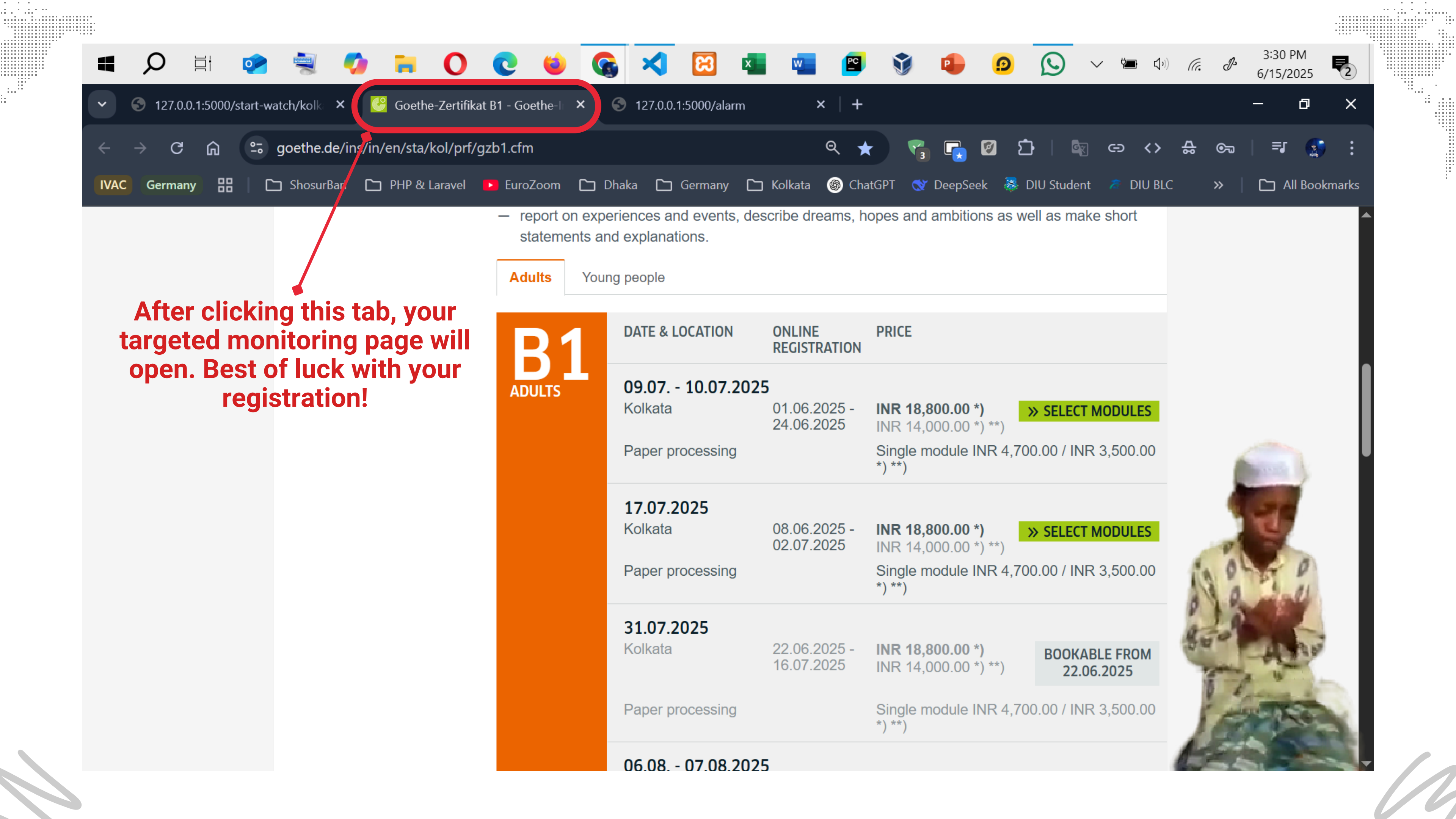

|             | 🔎 🛱 📀                                                                                                    | 💐 🍫 🐂                                                                                                    | 0 0                                                                                                    | 😆 🚱 🗙                                                                                                    |                                                                                                    | 💌 🖭 🕥                                                                                                    |
|-------------|----------------------------------------------------------------------------------------------------|----------------------------------------------------------------------------------------------------|----------------------------------------------------------------------------------------------------|----------------------------------------------------------------------------------------------------|----------------------------------------------------------------------------------------------------|----------------------------------------------------------------------------------------------------|
|             | <u>F</u> ile <u>E</u> dit <u>S</u> election <u>V</u> iew                                                                                                    | <u>G</u> o <u>R</u> un ···                                                                                                    | $\leftarrow$ $\rightarrow$                                                                                                    | <i>,</i>                                                                                                    | O EuroZoom [Adminis                                                                                                    | trator]                                                                                                    |
| Û           |                                                                                                    | # style.css                                                                                                    | 🕏 app.py 5 🗙                                                                                                    | Iogin.html                                                                                                    | 🗘 navbar.html                                                                                                    | index.html                                                                                                    |
| Q<br>℃<br>B | <ul> <li>OPEN EDITORS</li> <li># style.css static</li> <li>* app.py 5</li> <li>login.html templ</li> <li>navbar.html templ</li> <li>index.html templ</li> <li>footer.html templ</li> <li>dashboard.html</li> <li>contact.html tem.</li> <li>base.html templa.</li> </ul> | <pre>     app.py &gt;     1 from     2 from     3 from     4 impo     5 impo     6 impo     7 impo     8 impo </pre>                          | n flask impor<br>n selenium in<br>n selenium.we<br>ort threading<br>ort time<br>ort webbrowse<br>ort mysql.cor                                                        | rt Flask, ren<br>port webdriv<br>bdriver.chro                                                                                                    | der_template<br>er<br>me.options i                                                                                                    | , reque <mark>&gt; .dash</mark>                                                                                                    |
| ⊑<br>⊒      | <ul> <li>alarm.html templ</li> <li>about.html templ.</li> <li>watch.html templ.</li> <li>EUROZOOM</li> <li>templates</li> </ul>                                                                                                    | " 9 impo<br>" <b>10 try</b> :<br>" 11 12                                                                                                    | ort os<br>:<br>import pyaut<br>PVAUTO AVATI                                                                                                    | ARIF = True                                                                                                    | Οι                                                                                                    | ır Backend<br>MODI                                                                                                    |
|             | <ul> <li>contact.html</li> <li>dealsheard.html</li> </ul>                                                                                                    | PROBLEMS 5                                                                                                    | OUTPUT TERMINAL                                                                                                    | Ports commen                                                                                                    | NTS                                                                                                    |                                                                                                    |
|             | <ul> <li>dashboard.html</li> <li>footer.html</li> <li>index.html</li> <li>login.html</li> <li>login.html</li> <li>navbar.html</li> <li>watch.html</li> <li>watch.html</li> <li>app.py 5</li> <li>requirements.txt</li> <li>OUTLINE</li> <li>TIMELINE</li> </ul>          | <pre>&gt; ✓ TERMINAL<br/>DevTools 1<br/>WARNING: A<br/>I0000 00:0<br/>127.0.0.1<br/>127.0.0.1<br/>127.0.0.1<br/>127.0.0.1<br/>127.0.0.1</pre> | istening on ws://<br>ll log messages<br>00:1749980309.575<br>- [15/Jun/2025<br>- [15/Jun/2025<br>- [15/Jun/2025<br>- [15/Jun/2025<br>- [15/Jun/2025<br>- [15/Jun/2025 | <pre>/127.0.0.1:58371/ before absl::Init 799    13872 voice 15:38:30] "GET / 15:38:30] "GET / 15:39:10] "GET / 15:39:10] "GET / 15:39:10] "GET /</pre> | /devtools/browser<br>ializeLog() is c<br>e_transcription.c<br>/alarm HTTP/1.1"<br>/static/audio/1-M<br>/favicon.ico HTTP<br>/dashboard HTTP/1<br>/static/style.css<br>/static/eurozoom- | /c5e3e4f1-9bea-478<br>alled are written<br>c:50] Registering<br>200 -<br>orning.mp3 HTTP/1<br>/1.1" 404 -<br>.1" 200 -<br>HTTP/1.1" 304 -<br>logo.gif HTTP/1.1" |
| × (         | 🛞 0 🔬 5 🛛 Þ mvn-package: O                                                                                                    | n (1 file and 0 cells                                                                                                    | s to analyze                                                                                                    |                                                                                                    |                                                                                                    | Ln 10, Col !                                                                                                    |

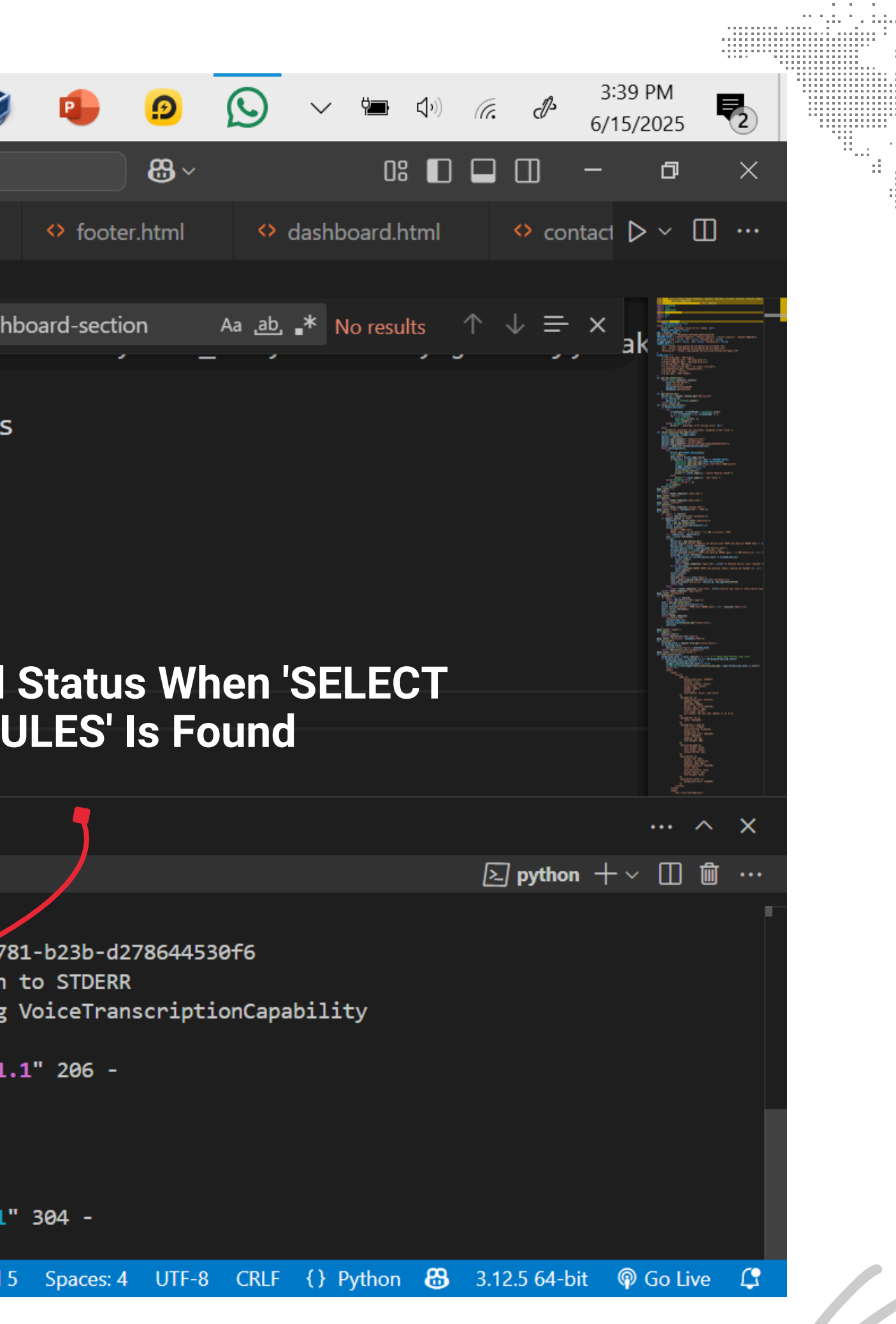

|                 | 🔎 🛱 📀 4                                                                                                    | 1                                                                                                    | <b>•</b> 0                                                                                                    | 0                                                                                                    |                                                                                                    |                                                                                                    | 🔹 🖻 🗊                                                                                                    |  |  |
|-----------------|----------------------------------------------------------------------------------------------------|----------------------------------------------------------------------------------------------------|----------------------------------------------------------------------------------------------------|----------------------------------------------------------------------------------------------------|----------------------------------------------------------------------------------------------------|----------------------------------------------------------------------------------------------------|----------------------------------------------------------------------------------------------------|--|--|
|                 | <u>File Edit Selection View</u>                                                                                                    | <u>G</u> o <u>R</u> un                                                                                                    | $\cdots  \leftarrow \rightarrow$                                                                                                    |                                                                                                    | ×                                                                                                    | 2 EuroZoom [Administi                                                                                                    | ratorj                                                                                                    |  |  |
| Ð               | EXPLORER ····                                                                                                    | # style.c                                                                                                    | ss 🕹 app                                                                                                    | .ру 5 🗙                                                                                                    | login.html                                                                                                   | navbar.html                                                                                                    | index.html                                                                                                    |  |  |
|                 | ✓ OPEN EDITORS                                                                                                    | 🍖 app.p                                                                                                    | by ≻                                                                                                    |                                                                                                    |                                                                                                    |                                                                                                    |                                                                                                    |  |  |
| ک<br>م          | <pre># style.css static</pre>                                                                                                    | 1<br>2<br>2                                                                                                    | , reque dash                                                                                                    |                                                                                                    |                                                                                                    |                                                                                                    |                                                                                                    |  |  |
| a<br>₽          | <ul> <li>Avbar.html tem</li> <li>index.html templ</li> <li>footer.html temp</li> <li>dashboard html</li> </ul>                                       | . 4<br>. 5                                                                                                    | import the                                                                                                    | reading                                                                                                    |                                                                                                    |                                                                                                    |                                                                                                    |  |  |
| Ľ©<br>₽         | <ul> <li>contact.html tem</li> <li>base.html templa</li> <li>alarm.html templ</li> </ul>                                                             | · 7<br>· 8<br>· 9                                                                                                    | import wer<br>import mys<br>import uut<br>import os                                                                                                  | sql.conned                                                                                                    | ctor                                                                                                    | lf '                                                                                                    | SELECT M<br>— Monitor                                                                                               |  |  |
| л               | <ul> <li>About.html templ</li> <li>watch.html templ</li> </ul>                                                                                       | <br>PROBLEM                                                                                                    | IS 5 OUTPUT                                                                                                    | TERMINAL P                                                                                                    | ORTS COMMEN                                                                                                  | ιτs                                                                                                    |                                                                                                    |  |  |
|                 | · · · · · · · · · · · · · · · · · · ·                                                                                                    | > ~ term                                                                                                    | MINAL                                                                                                    |                                                                                                    |                                                                                                    |                                                                                                    |                                                                                                    |  |  |
|                 | <ul> <li>templates</li> <li>contact.html</li> <li>dashboard.html</li> <li>footer.html</li> <li>index.html</li> <li>login.html</li> </ul>             | <ul> <li>₽</li> <li>127</li> <li>127</li> <li>127</li> <li>127</li> <li>127</li> <li>127</li> <li>127</li> <li>127</li> <li>127</li> <li>127</li> <li>127</li> </ul> | KOLKATA_B1 - Se<br>.0.0.1 [15/<br>.0.0.1 [15/<br>.0.0.1 [15/<br>.0.0.1 [15/<br>.0.0.1 [15/<br>.0.0.1 [15/                                            | elect Modules<br>Jun/2025 15:<br>Jun/2025 15:<br>Jun/2025 15:<br>Jun/2025 15:<br>Jun/2025 15:<br>Jun/2025 15: | Found!<br>38:31] "GET /<br>39:10] "GET /<br>39:10] "GET /<br>39:10] "GET /<br>39:54] "GET /<br>39:54] "GET / | favicon.ico HTTP/<br>dashboard HTTP/1.<br>static/style.css<br>static/eurozoom-1<br>start-watch/b1 H1<br>start-watch/b1 H1 | <pre>/1.1" 404 -<br/>.1" 200 -<br/>HTTP/1.1' 304 -<br/>Logo.gif HTTP/1.1<br/>TP/1.1" 200 -<br/>TTP/1.1" 200 -</pre> |  |  |
| ( <b>€</b><br>€ | <ul> <li>◇ navbar.html</li> <li>◇ watch.html</li> <li>◇ app.py 5</li> <li>■ requirements.txt</li> <li>&gt; OUTLINE</li> <li>&gt; TIMELINE</li> </ul> | Dev<br>X<br>WARI<br>100<br>X<br>X<br>X<br>X                                                                                                    | Tools listening<br>B1 - Not found.<br>NING: All log m<br>00 00:00:174998<br>B1 - Not found.<br>B1 - Not found.<br>B1 - Not found.<br>B1 - Not found. | ; on ws://127<br>messages befo<br>0401.875465                                                                 | 2.0.0.1:584 3/<br>ore absl::In.t<br>10164 voi:e                                                              | devtoris/browser/<br>ializeLog() is ca<br>_transcription.co                                                               | (1f215b5f-2f99-4b<br>alled are written<br>::58] Registering                                                         |  |  |
| ×               | ⊗ 0 🕂 5 🕞 mvn-package: Or                                                                                                    | n 🔾 file a                                                                                                    | nd 0 cells to analyze                                                                                                    |                                                                                                    |                                                                                                    |                                                                                                    | Ln 10, Col                                                                                                    |  |  |

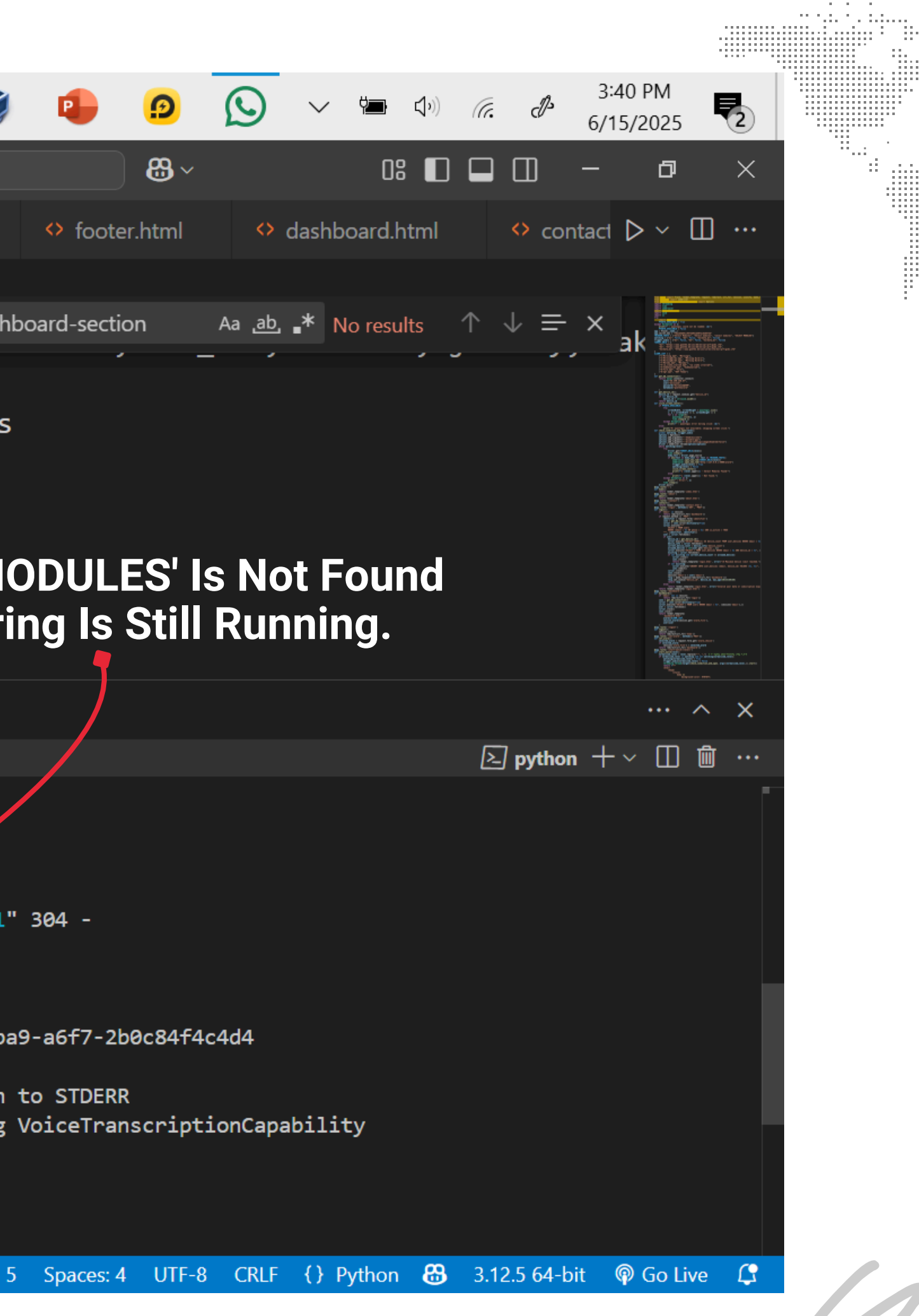

| 4            | 🔎 🗄 📝 4                                                                                                    | 🗎 🍫 📒                                                                                                    | 0 0                                                                                                    | 6                                                                                | <b>E</b>                                                              | 💶 😰 🗊                                                                          |
|--------------|----------------------------------------------------------------------------------------------------|----------------------------------------------------------------------------------------------------|----------------------------------------------------------------------------------------------------|----------------------------------------------------------------------------------|-----------------------------------------------------------------------|--------------------------------------------------------------------------------|
|              | <u>File Edit Selection View</u>                                                                                                    | <u>G</u> o <u>R</u> un …                                                                                                    | $\leftarrow \rightarrow$                                                                                                    | ېر                                                                               | <sup>)</sup> EuroZoom [Administr                                      | ator]                                                                          |
| Ŋ            | EXPLORER ····                                                                                                    | # style.css                                                                                                    | 🕏 app.py 5 🗙                                                                                                    | Iogin.html                                                                       | 🗘 navbar.html                                                         | index.html                                                                     |
|              | $\vee$ OPEN EDITORS                                                                                                    | 🍦 app.py >                                                                                                    |                                                                                                    |                                                                                  |                                                                       |                                                                                |
|              | # style.css static         ×       app.py       5         ◇       login.html templ         ◇       navbar.html templ         ◇       index.html templ         ◇       footer.html templ         ◇       footer.html templ         ◇       footer.html templ         ◇       footer.html templ         ◇       dashboard.html         ◇       contact.html templ         ◇       base.html templa         ◇       alarm.html templ         ◇       about.html templ | 1 from<br>2 from<br>3 from<br>4 impo<br>5 impo<br>6 impo<br>7 impo<br>8 impo<br>9 impo                                                                                                    | <pre>m flask impor<br/>m selenium im<br/>m selenium.we<br/>ort threading<br/>ort time<br/>ort webbrowse<br/>ort mysql.con<br/>ort uuid<br/>ort os<br/>OUTPUT TERMINAL</pre>                                                                   | t Flask, ren<br>port webdrive<br>bdriver.chron<br>r<br>nector                    | der_template,<br>er<br>me.options in<br>Re<br>nc<br>wi                | reque dash<br>port Options<br>emember:-<br>t run auto<br>ill only star<br>targ |
|              | V EUROZOOM                                                                                                    | > < TERMINAL                                                                                                    |                                                                                                    |                                                                                  |                                                                       |                                                                                |
| ( <b>ب</b> ) | <ul> <li>templates</li> <li>contact.html</li> <li>dashboard.html</li> <li>footer.html</li> <li>footer.html</li> <li>index.html</li> <li>login.html</li> <li>login.html</li> <li>navbar.html</li> <li>watch.html</li> <li>watch.html</li> <li>requirements.txt</li> <li>OUTLINE</li> <li>TIMELINE</li> </ul>                                                                                                    | <ul> <li>B2 - No</li> <li>WARNING: A</li> <li>I0000 00:0</li> <li>B2 - No</li> <li>B2 - No</li> <li>B2 - No</li> <li>B2 - No</li> <li>B2 - No</li> <li>Created Te</li> <li>Attempting</li> <li>-sized ter</li> <li>B2 - No</li> <li>B2 - No</li> <li>B2 - No</li> <li>Created Te</li> <li>Attempting</li> <li>-sized ter</li> <li>B2 - No</li> <li>B2 - No</li> <li>B2 - No</li> <li>B2 - No</li> <li>B2 - No</li> <li>B2 - No</li> <li>B2 - No</li> <li>B2 - No</li> <li>B2 - No</li> <li>B2 - No</li> <li>B2 - No</li> <li>B2 - No</li> <li>B2 - No</li> <li>B2 - No</li> <li>B2 - No</li> <li>B2 - No</li> </ul> | ot found.<br>All log messages b<br>20:1749980515.1747<br>ot found.<br>ot found.<br>ot found.<br>ot found.<br>ensorFlow Lite XNM<br>g to use a delegat<br>nsor).<br>ot found.<br>ot found.<br>ot found.<br>ot found.<br>ot found.<br>ot found. | Defore absl::In t:<br>778 13692 voi e<br>NPACK delegate for<br>te that only su p | ializeLog() is ca<br>_transcription.co<br>r CPU.<br>orts static-sized | lled are written<br>:58] Registering<br>tensors with a                         |
| ×            | ⊗ 0 🔬 5 🛛 ▷ mvn-package: Or                                                                                                    | n $\frown$ 1 file and 0 cell                                                                                                    | s to analyze                                                                                                    |                                                                                  |                                                                       | Ln 10, Col                                                                     |

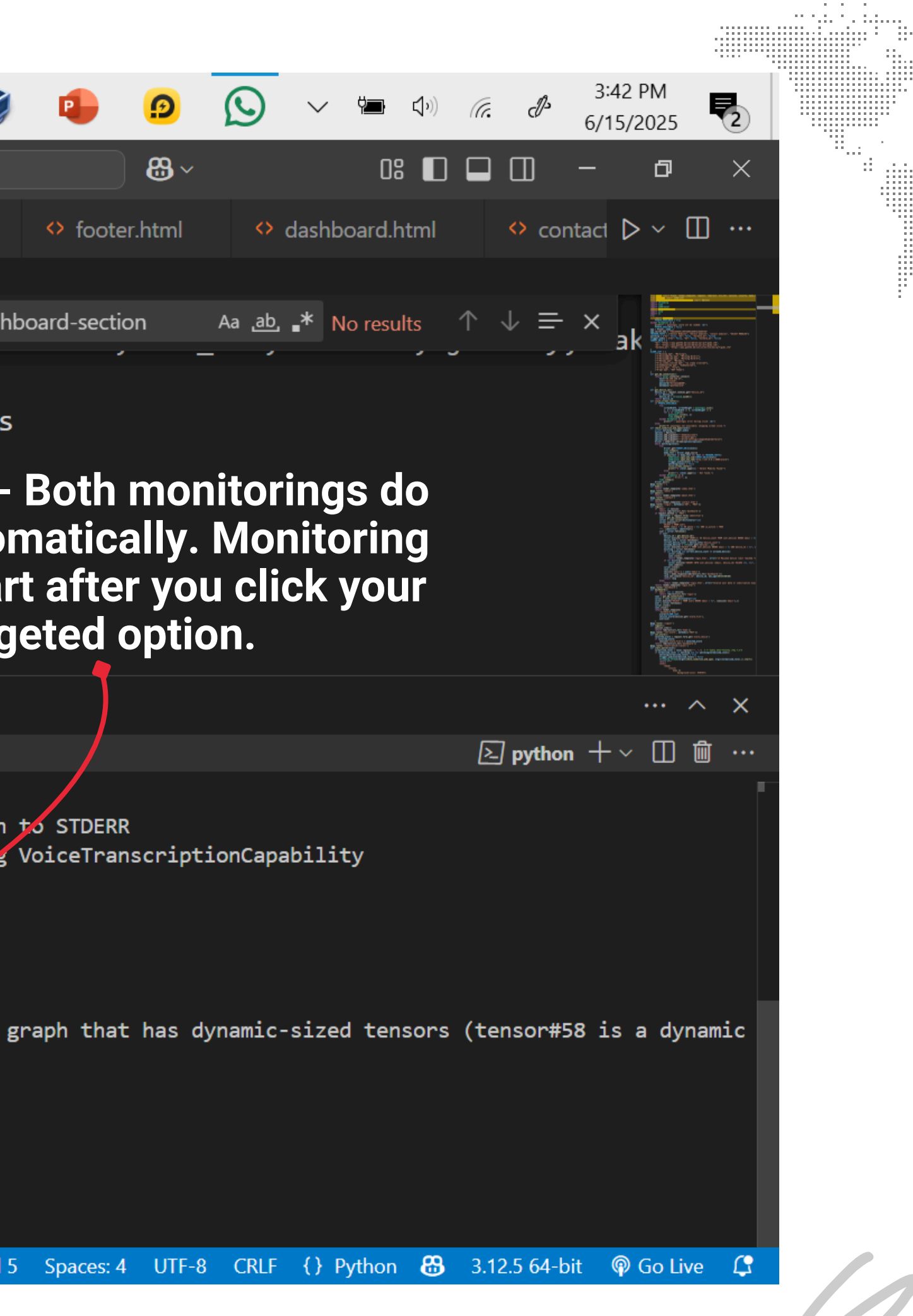

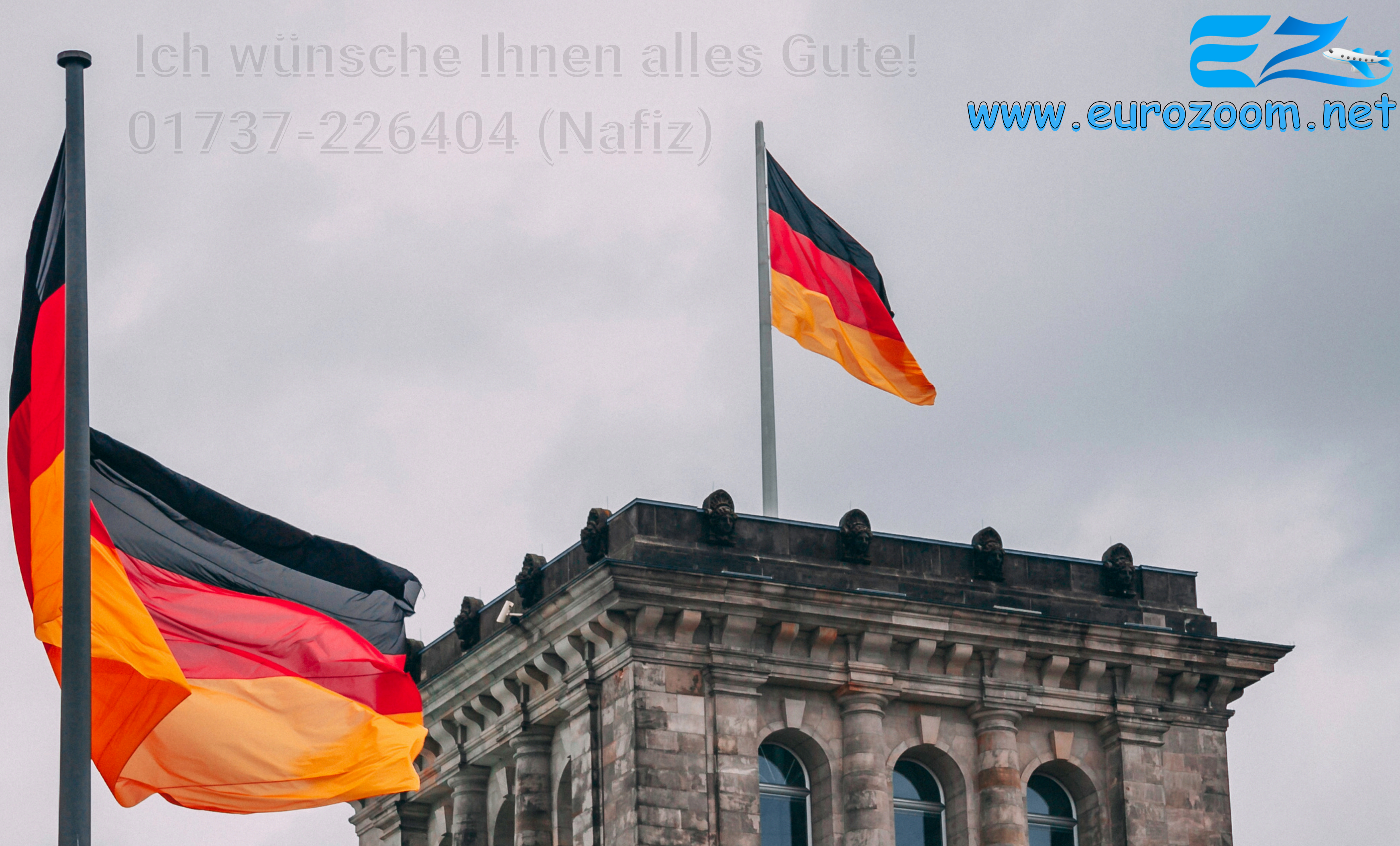

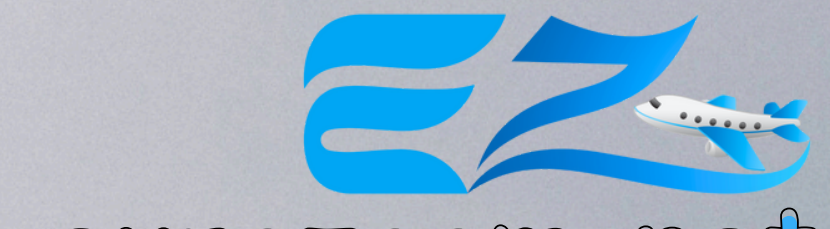